# Monter son serveur web LAMP

Olivier Hoarau (olivier.hoarau@funix.org)

V3.9 du 4 août 2022

| 1 Historique                                                   | 2  |
|----------------------------------------------------------------|----|
| 2 Préambule                                                    | 3  |
| 3 Présentation                                                 | 3  |
| 4 Installation de MariaDB                                      | 4  |
| 4.1 Compilation de MariaDB                                     | 4  |
| 4.2 Configuration                                              | 5  |
| 4.3 Initialisation des bases de donnée                         | 6  |
| 4.4 Lancement automatique par systemd                          | 9  |
| 4.5 Mise à jour                                                | 10 |
| 4.6 Finalisation de l'installation                             | 11 |
| 4.7 Perte du mot de passe d'administrateur                     | 12 |
| 4.8 Mettre en place une connexion chiffrée avec MariaDB        | 13 |
| 5 Installation d'Apache                                        | 17 |
| 5.1 Compilation d'Apache                                       | 17 |
| 5.2 Présentation de l'arborescence d'Apache                    | 18 |
| 5.3 Le fichier de configuration d'Apache                       | 19 |
| 5.4 Lancement automatique de l'application avec systemd        | 21 |
| 6 Installation de PHP                                          | 21 |
| 6.1 Compilation de PHP                                         | 21 |
| 6.2 Configuration                                              | 22 |
| 7 Configuration avancée d'Apache                               | 24 |
| 7.1 Les pages webs utilisateurs                                | 24 |
| 7.2 Les alias                                                  | 24 |
| 7.3 Protection d'une page                                      | 25 |
| 7.4 Les hôtes virtuels                                         | 26 |
| 7.5 Connexion sécurisée avec SSL                               | 27 |
| 7.6 Scripts CGI                                                | 30 |
| 7.7 PHP et LDAP                                                | 31 |
| 8 Gestion de bases de données avec MariaDB                     | 32 |
| 8.1 Création des bases de test.                                | 32 |
| 8.2 Tests de fonctionnement avec MariaDB.                      | 34 |
| 8.3 Administration des bases MySQL avec phpMyAdmin             |    |
| 8.4 Connexion sécurisée entre le serveur MariaDB et phpMyAdmin | 39 |
| 9 Analyser les logs d'Apache avec awstats                      | 39 |
| 9.1 Présentation                                               | 39 |
| 9.2 Installation et configuration                              |    |
| 9.3 Utilisation                                                | 46 |
| 9.4 Analysez les logs d'un site hébergé non localement         | 51 |
| 10 Installer un moteur de recherche avec HI://dig              | 54 |
| 10.1 Presentation                                              | 54 |
| 10.2 Installation                                              | 54 |
| 10.3 Configuration                                             | 55 |
| 10.4 Utilisation                                               | 59 |

1

# 1 Historique

04/08/2022 3.9 passage à MariaDB 10.8.3, Apache 2.4.54, PHP 8.1.18 et phpMyAdmin 5.2

05/11/2021 3.8 Passage à Apache 2.4.48, PHP 7.4.25, MariaDB 10.6.4, phpMyAdmin 5.1.1, rajout de Ht://Dig

11/04/2020 3.7 Passage à Apache 2.4.41, PHP 7.4.4, phpMyAdmin 5.0.2, awstats 7.8, installation de MariaDB 10.8.3 à la place de MySQL, rajout d'une connexion sécurisée à MariaDB. Abandon de Ht://Dig passage à HI://Dig

23/12/17 3.61 passage à Apache 2.4.29, PHP 5.6.32, MySQL 5.7.20 et phpMyAdmin 4.7.8

3/6/2017 3.6 rajout d'un paragraphe chiffrer les connexions avec SSL

7/01/17 V3.51 filtrer les spams referrer avec awstats

25/12/16 V3.5 passage à MySQL 5.7.17, PHP 5.6.29, Apache 2.4.25, phpMyAdmin 4.6.5.2, awstats 7.8 et webalizer 2.23-08

27/02/13 V3.4 passage à Apache 2.4.3, php 5.4.11, phpMyAdmin 3.5.7 et MySQL 5.5.29 et rajout d'un paragraphe sur la perte du mot de passe administrateur de mysqld

03/10/10 V3.1 passage à Apache 2.2.16, php 5.3.3, MySQL 5.1.50, rajout d'un paragraphe sur la mise en place d'un serveur web dans un environnement chrooté passage à MySQL 5.1.50, Apache 2.2.16, PHP 5.3.3, phpMyAdmin 3.3.7 et webalizer

2.21-02

26/12/09 V3.0 passage à Apache 2.2.14, php 5.3.1, MySQL 5.1.41, phpMyAdmin 3.2.4 et awstats 6.95

3/11/08 V2.9 Passage à Apache 2.2.9, php 5.2.6, MySQL 5.0.67 et phpMyAdmin 2.11.8.1

08/03/07 V2.8 Passage à php 5.2.1, Apache 2.2.4, MySQL 5.0.33, awstats 6.6 et phpMyAdmin 2.10.0.2

02/11/06 V2.7 passage à apache 1.3.37, php 5.1.6, MySQL 5.0.27 et phpMyAdmin 2.9.0.2 et apache 2.2.3 adaptation pour installation sur (k)ubuntu 6.10

06/08/05 V2.6 passage à PHP 5.0.4, MySQL 5.0.27, phpMyAdmin 2.6.3-pl1, awstat 6.4 et apache 2.0.54 rajout d'un mot pour le lancement automatique d'Apache 2, correction compilation webalizer

28/01/05 V2.5 analyser les logs d'Apache, modification de la configuration de webalizer et awstats pour ne pas prendre en compte ses propres accès, rajout d'un commentaire sur un message de webalizer, rajout d'un paragraphe pour voir les stats d'un site hébergé non localement avec webalizer et awstats

07/01/05 V2.4 passage à apache 1.33, PHP 5.0.3, MySQL 4.1.8a, phpMyAdmin 2.6.0-pl3, awstats 6.2, grosse modification au niveau de la configuration et de la méthode d'utilisation et modification de la configuration de webalizer pour qu'on puisse voir les noms des machines plutôt que leur adresse IP

02/10/04 V2.3 passage à apache 2.0.52, PHP 5.0.2, phpMyAdmin 2.6.0 pl1 et MySQL 4.0.21

31/05/04 V2.2 passage à apache 1.3.31 et MySQL 4.0.20

18/04/04 V2.1 un mot sur la variable register\_globals, passage à http 2.0.49, php 4.3.6 et phpMyAdmin 2.5.6.

20/02/04 V2.0 Passage à Apache 1.3.29, Apache 2.0.48, MySQL 4.0.18, PHP 4.3.4, phpMyAdmin 2.5.5-pl1, rajout d'un paragraphe sur la sécurisation d'Apache et PHP, un mot sur l'utilisation simultanée d'Apache 1.3 et 2.

| 06/04/03 | V1.9 | Passage à MySQL 4.0.12 |  |
|----------|------|------------------------|--|
|----------|------|------------------------|--|

01/03/03 V1.8 Passage à Apache 2.0.44, MySQL 3.23.55, PHP 4.3.1, phpMyAdmin 2.4.0 et awstats 5.4

24/12/02 V1.7 Petites modifs dans le fichier de conf d'Apache suite passage Mdk 9.0, passage à awstats 5.2

13/10/02 V1.6 Passage à Apache 1.3.27, Apache 2.0.43, PHP 4.2.3, MySQL 3.23.52, phpMyAdmin 2.3.2, awstats 5.0 et HtDig 3.1.6

07/07/02 V1.5 Passage à Apache 1.3.26, PHP 4.2.1, MySQL 3.23.51, phpMyAdmin 2.2.6, Webalizer 2.01-10, awstats 4.1, rajout d'un paragraphe sur l'installation d'un moteur de recherche avec Ht://dig et sur l'installation d'Apache 2.0.36

| 27/05/01                | V1.4 | Passage à Apache 1.3.20, PHP 4.0.5 et MySQL 3.23.38              |
|-------------------------|------|------------------------------------------------------------------|
| 04/03/01<br>awstat 2.23 | V1.3 | Passage à PHP4.0.4pl1, Apache 1.3.19, MySQL 3.23.33, GD 1.8.4 et |
| 03/12/00<br>(v2.01.06)  | V1.2 | Rajout du paragraphe PHP et LDAP, mise à jour de webalizer       |
| 22/10/00                | V1.1 | Passage à Apache 1.3.14, PHP 4.0.3pl1 et phpMyAdmin 2.1.0        |
| 25/07/00                | V1.0 | Création du document                                             |

# 2 Préambule

Ce document présente l'installation, la configuration et l'utilisation d'Apache, MySQL/MariaDB et PHP sous Linux.

La dernière version de ce document est téléchargeable à l'URL https://www.funix.org.

Ce document est sous licence Creative Commons Attribution-ShareAlike 4.0 Unported, le détail de la licence se trouve sur le site <u>http://creativecommons.org/licenses/by-sa/4.0/legalcode</u>. Pour résumer, vous êtes libres

- de reproduire, distribuer et communiquer cette création au public
- de modifier cette création

suivant les conditions suivantes:

- **Paternité** Vous devez citer le nom de l'auteur original de la manière indiquée par l'auteur de l'oeuvre ou le titulaire des droits qui vous confère cette autorisation (mais pas d'une manière qui suggérerait qu'ils vous soutiennent ou approuvent votre utilisation de l'oeuvre).
- Partage des Conditions Initiales à l'Identique Si vous transformez ou modifiez cette oeuvre pour en créer une nouvelle, vous devez la distribuer selon les termes du même contrat ou avec une licence similaire ou compatible.

Par ailleurs ce document ne peut pas être utilisé dans un but commercial sans le consentement de son auteur. Ce document vous est fourni "dans l'état" sans aucune garantie de toute sorte, l'auteur ne saurait être tenu responsable des quelconques misères qui pourraient vous arriver lors des manipulations décrites dans ce document.

# **3** Présentation

Cette page présente l'installation et la configuration d'un serveur Apache avec PHP et MariaDB (communément appelé LAMP pour Linux, Apache, MySQL et PHP), elle est basée sur la compilation complète de ces applications et devrait convenir à toutes les distributions de Linux. Dans le cas présent Mageia 8 a été la distribution support.

Vous pouvez bien entendu choisir d'installer les packages fournis par votre distribution préférée, mais vous trouverez dans cette page des astuces de configuration qui pourront aussi vous être utiles.

Pour MySQL on choisira maintenant d'installer le fork de MySQL, MariaDB qui reste compatible avec les bases de données MySQL si vous comptez faire une migration. En synthèse MySQL a une approche beaucoup plus commercial alors que MariaDB reste totalement sous licence libre. Dans le détail vous pouvez vous référer à <u>cette page</u> qui présente les différences entre les deux. Par la suite on pourra mentionner indifféremment MySQL ou MariaDB.

Vous devez récupérer préalablement les sources d' **Apache** à l'URL <u>httpd.apache.org</u> on récupère ensuite **PHP** à l'URL <u>www.php.net</u> et enfin **MariaDB** à l'URL <u>https://mariadb.org/</u>

Pour mettre en place un serveur web sécurisé dans un environnement "chrooté" consulter cette page (non maintenue).

Pour installer un webmail basé sur Roundcube mail avec une configuration LAMP on ira voir cette page.

# **4 Installation de MariaDB** 4.1 Compilation de MariaDB

Pour éviter tout conflit avec les packages installés par défaut de la Mageia, j'ai supprimé le package **mariadbclient** et tous les packages associés qui me servent à rien. Dans le répertoire de travail, on décompresse l'archive:

#### tar xvfz mariadb-10.8.3.tar.gz

Cela crée le répertoire **mariadb-10.8.3**, sur ma Mageia j'ai dû installer les packages **lib64lz4-devel**, **lib64gnutls-devel**, **lib64curl-devel** et **lib64ncurses-devel**. Dans le répertoire de **MariaDB**, on tape alors:

mkdir build cd build cmake ..

voilà le résultat

-- The following OPTIONAL packages have been found:

\* LibXml2

\* CURL

\* GSSAPI

\* LZ4 (required version >= 1.6)

- \* LibLZMA
- \* BISON (required version >= 2.4)

-- The following RECOMMENDED packages have been found:

\* OpenSSL

-- The following REQUIRED packages have been found:

\* Curses

\* Threads

-- The following features have been disabled:

\* LIBWRAP, Support for tcp wrappers

\* SYSTEMD, Systemd scripts and notification support

\* CONNECT\_ODBC, Support for ODBC in the CONNECT storage engine

\* CONNECT\_JDBC, Support for JDBC in the CONNECT storage engine

- \* CONNECT\_MONGODB, Support for MongoDB in the CONNECT storage engine
- \* NUMA, NUMA memory allocation policy
- \* INNODB\_EXTRA\_DEBUG, Extra InnoDB debug checks
- \* AWS\_KEY\_MANAGEMENT, AWS Encryption Key Management Plugin
- \* EMBEDDED\_SERVER, Embedded MariaDB Server Library

-- The following OPTIONAL packages have not been found:

\* Git \* Java (required version >= 1.6) \* JNI \* PMEM \* Boost (required version >= 1.40.0) Required for the OQGraph storage engine \* BZip2 \* LZO \* Snappy

- -- Configuring done
- -- Generating done

-- Build files have been written to: /usr/local/linux/web/mariadb-10.8.3/build

on tape ensuite

make

et en tant que root make install

On rajoutera la ligne /usr/local/lib/mariadb dans le fichier /etc/ld.so.conf et on tapera ldconfig.

Les exécutables sont installés par défaut sous /usr/local/mysql/bin, les bibliothèques vont se trouver sous /usr/local/mysql/lib, maintenant pour que les headers de mysql soient accessibles pour d'autres softs qui en auraient l'usage, il faudra créer le lien suivant

#### ln -s /usr/local/mysql/include/mysql /usr/include

vous mettrez bien sûr votre chemin absolu de mysql.

Si vous upgradez MySQL vous pouvez passer au chapitre 4.5, sinon vous devez taper les commandes suivantes

#### groupadd mysql

٠

Puis l'utilisateur mysql du groupe mysql

useradd mysql -c "MySQL Server" -d /dev/null -g mysql -s /sbin/nologin

On va créer préalablement le répertoire /var/log/mysqld, et mysql doit en être propriétaire

mkdir /var/log/mysqld chown mysql:mysql /var/log/mysqld

# 4.2 Configuration

On installera maintenant le fichier de configuration /etc/my.cnf, voilà à quoi il va ressembler

[client]

#emplacement de la socket
socket = /var/run/mysqld/mysqld.sock

[mysqld]

# chemin par défaut d'installation de mariaDB basedir = /usr/local/mysql

# chemin de la base de donnée datadir = /usr/local/mysql/data/

# emplacement de la socket socket = /var/run/mysqld/mysqld.sock

#répertoire temporaire
tmpdir = /tmp

```
# configuration diverse
sql_mode=NO_ENGINE_SUBSTITUTION,STRICT_TRANS_TABLES
```

on donne les droits qui vont bien

chown root:sys /etc/my.cnf chmod 644 /etc/my.cnf

### 4.3 Initialisation des bases de donnée

On va d'abord initialiser les bases de données avec le script **mysql\_install\_db.sh** qui se trouve dans le répertoire **mariadb-10.8.3**, il faudra le modifier pour éviter les erreurs comme cela

#### FATAL ERROR: Could not find mariadbd

#### The following directories were searched:

@mysqld\_locations@

ou bien encore

#### ./mysql\_install\_db.sh: ligne 444: @HOSTNAME@ : commande introuvable

on l'édite et on modifie ainsi les lignes suivantes

#### resolveip=`find\_in\_dirs resolveip \$bindir`

au lieu de resolveip=`find\_in\_dirs resolveip @resolveip\_locations@` et

mysqld=`find\_in\_dirs mariadbd \$bindir`

langdir="/usr/local/mysql/share/french"

srcpkgdatadir="/usr/local/mysql/share"

ainsi qu'on remplace hostname=`@HOSTNAME@` par hostname=`hostname`

Une fois corrigé, on le lance

#### bash ./mysql\_install\_db.sh --user=mysql --basedir=/usr/local/mysql/ --datadir=/usr/local/mysql/data -builddir=/chemin/mariadb-10.8.3/

et voilà le résultat

Installing MariaDB/MySQL system tables in '/usr/local/mysql/data' ... OK

To start mysqld at boot time you have to copy support-files/mysql.server to the right place for your system

Two all-privilege accounts were created. One is root@localhost, it has no password, but you need to be system 'root' user to connect. Use, for example, sudo mysql The second is mysql@localhost, it has no password either, but you need to be the system 'mysql' user to connect. After connecting you can set the password, if you would need to be able to connect as any of these users with a password and without sudo

See the MariaDB Knowledgebase at https://mariadb.com/kb

You can start the MariaDB daemon with: cd '/usr/local/mysql/' ; /usr/local/mysql//bin/mysqld\_safe --datadir='/usr/local/mysql/data'

You can test the MariaDB daemon with mysql-test-run.pl cd '/usr/local/mysql/mysql-test' ; perl mysql-test-run.pl

Please report any problems at https://mariadb.org/jira

The latest information about MariaDB is available at https://mariadb.org/.

Consider joining MariaDB's strong and vibrant community: https://mariadb.org/get-involved/

Dans la configuration présentée dans cette page les bases de données se trouvent sous /usr/local/mysql/data, mysql doit en être propriétaire

#### chown -R mysql:mysql/usr/local/mysql/data

on va également mettre les droits à 755 sinon seul root aura accès à la base mysql

#### chmod 755 /usr/local/mysql/data

On lance maintenant le serveur en tapant

#### /usr/local/mysql/bin/mysqld\_safe --datadir='/usr/local/mysql/data'

voilà le résultat

#### 220730 17:28:58 mysqld\_safe Logging to '/usr/local/mysql/data/ultra.kervao.fr.err'. 220730 17:28:58 mysqld\_safe Starting mariadbd daemon with databases from /usr/local/mysql/data

On sécurise maintenant l'accès à la base de données en tapant **mysql\_secure\_installation** en tant que root, voilà le résultat

#### NOTE: RUNNING ALL PARTS OF THIS SCRIPT IS RECOMMENDED FOR ALL MariaDB SERVERS IN PRODUCTION USE! PLEASE READ EACH STEP CAREFULLY!

In order to log into MariaDB to secure it, we'll need the current password for the root user. If you've just installed MariaDB, and haven't set the root password yet, you should just press enter here.

Enter current password for root (enter for none): OK, successfully used password, moving on...

Setting the root password or using the unix\_socket ensures that nobody can log into the MariaDB root user without the proper authorisation.

You already have your root account protected, so you can safely answer 'n'.

Switch to unix\_socket authentication [Y/n] y Enabled successfully! Reloading privilege tables.. ... Success!

You already have your root account protected, so you can safely answer 'n'.

Change the root password? [Y/n] n ... skipping.

By default, a MariaDB installation has an anonymous user, allowing anyone to log into MariaDB without having to have a user account created for them. This is intended only for testing, and to make the installation go a bit smoother. You should remove them before moving into a production environment.

Remove anonymous users? [Y/n] y ... Success!

Normally, root should only be allowed to connect from 'localhost'. This ensures that someone cannot guess at the root password from the network.

Disallow root login remotely? [Y/n] y ... Success!

By default, MariaDB comes with a database named 'test' that anyone can access. This is also intended only for testing, and should be removed before moving into a production environment.

Remove test database and access to it? [Y/n]

- Dropping test database...
- ... Success!
- Removing privileges on test database...
- ... Success!

Reloading the privilege tables will ensure that all changes made so far will take effect immediately.

Reload privilege tables now? [Y/n] ... Success!

Cleaning up...

All done! If you've completed all of the above steps, your MariaDB installation should now be secure.

#### Thanks for using MariaDB!

maintenant on peut se connecter à la base en tapant

mysql -u root -p

Enter password: on rentre le mot de passe défini plus haut, et voilà le résultat

Welcome to the MariaDB monitor. Commands end with ; or \g. Your MariaDB connection id is 82 Server version: 10.8.3-MariaDB Source distribution

Copyright (c) 2000, 2018, Oracle, MariaDB Corporation Ab and others. Type 'help;' or '\h' for help. Type '\c' to clear the current input statement.

MariaDB [(none)]>

### 4.4 Lancement automatique par systemd

Avec systemd créer le fichier /usr/lib/systemd/system/mariadb.service qui contient

[Unit] Description=MariaDB Server After=syslog.target After=network.target

[Service] Type=simple PermissionsStartOnly=true ExecStartPre=/bin/mkdir -p /var/run/mysqld ExecStartPre=/bin/chown mysql:mysql -R /var/run/mysqld ExecStart=/usr/local/mysql/bin/mysqld --basedir=/usr/local/mysql --datadir=/usr/local/mysql/data --logerror=/var/log/mysqld/error.log --pid-file=/var/run/mysqld/mysqld.pid --socket=/var/run/mysqld/mysqld.sock TimeoutSec=300 PrivateTmp=true User=mysql Group=mysql WorkingDirectory=/usr/local

[Install] WantedBy=multi-user.target

on lance maintenant le service MariaDB en tapant

#### systemctl start mariadb.service

voilà le statut du daemon une fois lancé

systemctl status mariadb.service

voilà le résultat

• mariadb.service - MariaDB Server

Loaded: loaded (/usr/lib/system/system/mariadb.service; enabled; vendor preset: disabled) Active: active (running) since Sat 2022-08-01 14:47:29 CEST; 8s ago Process: 45212 ExecStartPre=/bin/mkdir -p /var/run/mysqld (code=exited, status=0/SUCCESS)

Process: 45214 ExecStartPre=/bin/chown mysql:mysql -R /var/run/mysqld (code=exited,

```
status=0/SUCCESS)

Main PID: 45215 (mysqld)

Tasks: 8 (limit: 4677)

Memory: 85.2M

CPU: 204ms

CGroup: /system.slice/mariadb.service

_____45215 /usr/local/mysql/bin/mysqld --basedir=/usr/local/mysql --datadir=/chroot/data --log-

error=/var/log/mysqld/error.log

--pid-file=/var/run/mysqld/mysqld.pid

--socket=/var/run/mysqld/mysqld.sock
```

```
août 01 14:47:29 mana.kervao.fr systemd[1]: Starting MariaDB Server...
août 01 14:47:29 mana.kervao.fr systemd[1]: Started MariaDB Server.
août 01 14:47:29 mana.kervao.fr mysqld[45215]: 2022-08-01 14:47:29 0 [Note]
/usr/local/mysql/bin/mysqld (server 10.8.3-MariaDB) starting as process 45215 ...
```

Maintenant pour que le service soit lancé à chaque démarrage on tapera

systemctl enable mariadb.service

# 4.5 Mise à jour

Juste après avoir installé la nouvelle version de MariaDB la première chose à faire est de relancer le daemon

#### systemctl restart mariadb

il faudra faire ensuite un upgrade de la base de données en tapant

#### mysql\_upgrade -u root -p

cela va donner

Enter password: Checking if update is needed. Checking server version. Running queries to upgrade MySQL server. Checking system database. mysql.columns priv OK mysql.db OK mysql.engine cost OK mysql.event OK mysql.func OK mysql.general log OK mysql.gtid\_executed OK mysql.help\_category OK mysql.help\_keyword OK mysql.help\_relation OK mysql.help\_topic OK mysql.innodb\_index\_stats OK mysql.innodb\_table\_stats OK mysql.ndb binlog index OK mysql.plugin OK

•••

sys sys.sys\_config OK Phase 7/7: Running 'FLUSH PRIVILEGES' OK

10

La mise à jour de la base est terminée, en revanche si vous avez l'erreur suivante

Error : Cannot load from mysql.proc. The table is probably corrupted error : Corrupt sys.io\_by\_thread\_by\_latency Error : Cannot load from mysql.proc. The table is probably corrupted error : Corrupt sys.io\_global\_by\_file\_by\_bytes Error : Cannot load from mysql.proc. The table is probably corrupted error : Corrupt sys.io\_global\_by\_file\_by\_latency Error : Cannot load from mysql.proc. The table is probably corrupted error : Corrupt sys.io\_global\_by\_file\_by\_latency Error : Cannot load from mysql.proc. The table is probably corrupted error : Corrupt sys.io\_global\_by\_wait\_by\_bytes Error : Cannot load from mysql.proc. The table is probably corrupted error : Corrupt

il faudra retaper la commande en rajoutant

```
mysql_upgrade -uroot -p --force
```

Il faudra ensuite relancer le serveur

systemctl restart mariadb

# 4.6 Finalisation de l'installation

Pour la suite des opérations on va créer un compte utilisateur (**olivier** dans mon exemple), pour cela on doit se connecter en tant qu'administrateur de la base à la base de donnée **mysql** contenant les infos sur les utilisateurs et leurs droits.

/usr/local/mysql/bin/mysql -u root -p mysql Enter password:

Welcome to the MariaDB monitor. Commands end with ; or \g. Your MariaDB connection id is 25 Server version: 10.8.3-MariaDB Source distribution

Copyright (c) 2000, 2018, Oracle, MariaDB Corporation Ab and others.

Type 'help;' or '\h' for help. Type '\c' to clear the current input statement.

#### MariaDB [(mysql)]>

A présent on va entrer l'utilisateur olivier qui sera un super utilisateur avec les mêmes droits que root:

#### MariaDB [(mysql)]> GRANT ALL PRIVILEGES ON \*.\* TO 'olivier'@'localhost' > IDENTIFIED BY 'mot-de-passe' WITH GRANT OPTION;

pour créer un utilisateur toto qui n'aura accès qu'à la base test avec certaines fonctions citées ci-dessous à partir de la machine asterix.fr on tapera

MariaDB [(mysql)]> GRANT SELECT,INSERT,UPDATE,DELETE,CREATE,DROP ON test.\* TO toto@asterix.fr IDENTIFIED by 'mot-de-passe';

si vous tapez

#### MariaDB [(mysql)]> SELECT \* FROM user;

vous voyez chacun des droits attribués à vos utilisateurs, vous avez la possibilité également de préciser les droits en fonction de ces colonnes avec cette commande

Le nombre de champ varie en fonction de la version de mysql.

NOTE Il n'est pas obligatoire de rentrer le login pour le nom d'utilisateur et le mot de passe de login.

Maintenant pour prendre tout ça en compte

MariaDB [(mysql)]> FLUSH PRIVILEGES; Query OK, 0 rows affected (0.08 sec)

Pour quitter

MariaDB [(mysql)]>quit

## 4.7 Perte du mot de passe d'administrateur

Si vous avez perdu le mot de passe root pour le réinitialiser il faut stopper le serveur

#### systemctl stop mariadb

On redémarre le daemon en désactivant l'identification et l'écoute du réseau (afin d'éviter d'être piraté à ce moment où **MariaDB** est vulnérable) :

#### /usr/local/mysql/bin/mysqld --user=mysql --skip-grant-tables --skip-networking &

Maintenant on modifie le mot de passe en se connectant à la base mysql

/usr/local/mysql/bin/mysql mysql -u root

Reading table information for completion of table and column names You can turn off this feature to get a quicker startup with -A

Welcome to the MariaDB monitor. Commands end with ; or \g. Your MariaDB connection id is 25 Server version: 10.8.3-MariaDB Source distribution

Copyright (c) 2000, 2018, Oracle, MariaDB Corporation Ab and others.

MariaDB [(mysql)]>UPDATE user SET password=PASSWORD('nouveau-mot-de-passe') WHERE user="root";

Query OK, 4 rows affected (0,06 sec) Rows matched: 4 Changed: 4 Warnings: 0

On prend en compte les changements en tapant la commande suivante :

#### MariaDB [(mysql)]> FLUSH PRIVILEGES; Query OK, 0 rows affected (0,04 sec)

on relance ensuite le daemon mariadb

systemctl restart mariadb

# 4.8 Mettre en place une connexion chiffrée avec MariaDB

Maintenant pour créer une connexion sécurisée on va créer le répertoire /etc/mysql et /etc/mysql/ssl. On va sous /etc/mysql/ssl et on génère une clé RSA privée pour l'autorité de certification maison (CA pour Certificate Autority). Il est bien évident que les certificats et clé de votre CA ne seront valables que sur votre seul réseau interne, à moins que vous soyiez une CA reconnue et enregistrée sur internet ! Si votre site est accessible par internet je vous conseille de créer un certificat qui sera valable sur internet avec let's encrypt.

openssl genrsa 2048 > ca-key.pem

voilà le résultat

on crée maintenant le certificat du CA basé sur la clé précédemment créée en tapant

openssl req -new -x509 -nodes -days 365000 -key ca-key.pem -out ca-cert.pem

voilà le résultat

You are about to be asked to enter information that will be incorporated into your certificate request. What you are about to enter is what is called a Distinguished Name or a DN. There are quite a few fields but you can leave some blank For some fields there will be a default value, If you enter '.', the field will be left blank.

Country Name (2 letter code) [XX]:FR State or Province Name (full name) [Default Province]: Locality Name (eg, city) [Default City]: Organization Name (eg, company) [Default Company Ltd]: Organizational Unit Name (eg, section) []: Common Name (e.g. server FQDN or YOUR name) []: ca-mariadb Email Address []:olivier.hoarau@funix.org

je me retrouve avec les fichiers **ca-cert.pem** (certificat) et **ca-key.pem** (la clé associée au certificat). Maintenant je crée un certificat pour le serveur en tapant

#### openssl req -newkey rsa:2048 -days 365000 -nodes -keyout server-key.pem -out server-req.pem

voilà le résultat

Generating a RSA private key ......++++++

writing new private key to 'server-key.pem'

You are about to be asked to enter information that will be incorporated

into your certificate request. What you are about to enter is what is called a Distinguished Name or a DN. There are quite a few fields but you can leave some blank For some fields there will be a default value, If you enter '.', the field will be left blank.

Country Name (2 letter code) [XX]:FR State or Province Name (full name) [Default Province]:None Locality Name (eg, city) [Default City]: None Organization Name (eg, company) [Default Company Ltd]: None Organizational Unit Name (eg, section) []: None Common Name (e.g. server FQDN or YOUR name) []: serveur-mariadb Email Address []:olivier.hoarau@funix.org

#### Please enter the following 'extra' attributes to be sent with your certificate request A challenge password []: An optional company name []:

Attention pour le nom du serveur il faut mettre le nom de notre serveur tel qu'on le retrouve dans le fichier /etc/hosts. Maintenant on crée la clé RSA du serveur

#### openssl rsa -in server-key.pem -out server-key.pem

et voilà le résultat

#### writing RSA key

on signe le certificat du serveur

# openssl x509 -req -in server-req.pem -days 365000 -CA ca-cert.pem -CAkey ca-key.pem -set\_serial 01 -out server-cert.pem

voilà le résultat

#### Signature ok subject=C = FR, ST = None, L = None, O = None, OU = None, CN = serveur-mariadb, emailAddress = olivier.hoarau@funix.org Getting CA Private Key

je me retrouve avec les fichiers supplémentaires suivants **server-cert.pem**, **server-key.pem** et **server-req.pem**. On crée maintenant le certificat du client

#### openssl req -newkey rsa:2048 -days 365000 -nodes -keyout client-key.pem -out client-req.pem

voilà le résultat

Generating a RSA private key ......+++++ writing new private key to 'client-key.pem' -----You are about to be asked to enter information that will be incorporated into your certificate request. What you are about to enter is what is called a Distinguished Name or a DN. There are quite a few fields but you can leave some blank For some fields there will be a default value, If you enter '.', the field will be left blank.

Country Name (2 letter code) [XX]:FR State or Province Name (full name) [Default Province]:None Locality Name (eg, city) [Default City]:None Organization Name (eg, company) [Default Company Ltd]:None Organizational Unit Name (eg, section) []:None Common Name (e.g. server FQDN or YOUR name) []:client-mariadb Email Address []:olivier.hoarau@funix.org

Please enter the following 'extra' attributes to be sent with your certificate request A challenge password []: An optional company name []:None

on crée la clé RSA du client

openssl rsa -in client-key.pem -out client-key.pem

voilà le résultat

writing RSA key

et on signe le certificat du client

# openssl x509 -req -in client-req.pem -days 365000 -CA ca-cert.pem -CAkey ca-key.pem -set\_serial 01 -out client-cert.pem

voilà le résultat

#### Signature ok subject=C = FR, ST = None, L = None, O = None, OU = None, CN = client-mariadb, emailAddress = olivier.hoarau@funix.org Getting CA Private Key

on vérifie que tout est OK en tapant

#### openssl verify -CAfile ca-cert.pem server-cert.pem client-cert.pem

voilà le résultat

server-cert.pem: OK client-cert.pem: OK

si vous avez comme erreur

# error 18 at 0 depth lookup: self signed certificate error client-cert.pem: verification failed

Ca vient d'un problème sur la ligne **Common Name (e.g. server FQDN or YOUR name)** [] vous devez avoir un champ différent pour le CA, le serveur et le client, vous pouvez très bien utiliser des alias différents en les définissant dans /etc/hosts. Maintenant on va rendre **mysql** propriétaire du répertoire ssl pour qu'il puisse lire les fichiers.

#### chown -R mysql:mysql /etc/mysql/ssl/

on va éditer le fichier /etc/my.cnf et rajouter les lignes suivantes au niveau du serveur et du client

[client]

ssl-ca=/etc/mysql/ssl/ca-cert.pem
ssl-cert=/etc/mysql/ssl/client-cert.pem
ssl-key=/etc/mysql/ssl/client-key.pem

[mysqld]

ssl-ca=/etc/mysql/ssl/ca-cert.pem
ssl-cert=/etc/mysql/ssl/server-cert.pem
ssl-key=/etc/mysql/ssl/server-key.pem

On relance le serveur

#### systemctl restart mariadb

et on tape

mysql -u root -p Enter password: Welcome to the MariaDB monitor. Commands end with ; or \g. Your MariaDB connection id is 4 Server version: 10.8.3-MariaDB Source distribution

Copyright (c) 2000, 2018, Oracle, MariaDB Corporation Ab and others.

Type 'help;' or '\h' for help. Type '\c' to clear the current input statement.

#### MariaDB [(none)]>status

mysql Ver 15.1 Distrib 10.8.3-MariaDB, for Linux (x86 64) using readline 5.1

Connection id: 4 **Current database:** Current user: root@localhost SSL: Cipher in use is Cipher in use is TLS AES 256 GCM SHA384 Current pager: stdout Using outfile: Using delimiter: ; Server: MariaDB Server version: 10.8.3-MariaDB Source distribution Protocol version: 10 Connection: Localhost via UNIX socket Server characterset: latin1 Db characterset: latin1 Client characterset: utf8mb3 Conn. characterset: utf8mb3 UNIX socket: /var/run/mysqld/mysqld.sock Uptime: 3 min 31 sec

Threads: 4 Questions: 53 Slow queries: 0 Opens: 44 Open tables: 38 Queries per second avg: 0.251

et

#### |Variable\_name |Value | have\_openssl | YES | have\_ssl | YES ssl ca |/etc/mysql/ssl/ca-cert.pem | ssl\_capath |/etc/mysql/ssl/server-cert.pem| ssl cert ssl cipher ssl\_crl ssl\_crlpath ssl\_key |/etc/mysql/ssl/server-key.pem |

#### MariaDB [(none)]> SHOW VARIABLES LIKE '%ssl%';

| version\_ssl\_library | OpenSSL 1.1.1q 5 Jul 2022 |

10 rows in set (0.001 sec)

C'est bon vous êtes en connexion sécurisée.

Pour aller plus loin vous pouvez consulter <u>cette page</u> qui va vous indiquer (par exemple) comment forcer les connexions chiffrées par utilisateur, machine, ou autre.

# **5** Installation d'Apache

# 5.1 Compilation d'Apache

Pour Apache, on installera d'abord le package lib64expat-devel, on désarchive en tapant:

#### tar xvfz httpd-2.4.54.tar.gz

Cela va créer le répertoire httpd-2.4.54.

Il faudra préalablement installer les outils **apr** et **apr-util** qu'on téléchargera sur le site <u>apr.apache.org</u>. On décompresse la première archive en tapant

tar xvfz apr-1.7.0.tar.gz

cela donne le répertoire apr-1.7.0 dans lequel on tape successivement

./configure make

puis en tant que root

#### make install

on édite maintenant le fichier /etc/ld.so.conf et on rajoute la ligne suivante

#### /usr/local/apr/lib

on décompresse la deuxième archive en tapant

#### tar xvfz apr-util-1.6.1.tar.gz

cela donne le répertoire apr-util-1.6.1 on y tape successivement

#### ./configure --with-apr=/chemin-absolu/apr-1.7.0 --with-crypto --with-openssl=/usr/local/ssl/lib

#### make

puis en tant que root

#### make install ldconfig

Dans le répertoire d'Apache httpd-2.4.54, on tape alors:

#### ./configure --prefix=/usr/local/apache2 --enable-modules=most

Par **prefix** on indique que les répertoires d'**Apache** contenant entre autre le fichier de conf se trouveront sous /usr/local/apache2 c'est utile dans le cas où vous voulez faire coexister deux versions d'**Apache** sur votre système. On tape maintenant:

#### make

Et enfin en tant que root:

#### make install

Rajoutez la ligne /usr/local/apache2/lib dans le fichier /etc/ld.so.conf puis tapez

#### ldconfig

Pour lancer maintenant Apache, il faut taper:

#### /usr/local/apache2/bin/apachectl start

Maintenant votre navigateur préféré dans le champ URL taper http://localhost ou http://nomdelamachine et là la page d'accueil d'Apache apparaît (ou du moins un It Works !!), pour info celle-ci se trouve sous /usr/local/apache2/htdocs.

NOTE Si vous upgradez d'une ancienne version, vos fichiers de conf ne seront pas écrasés.

# 5.2 Présentation de l'arborescence d'Apache

L'installation va créer un répertoire /usr/local/apache2 contenant:

- répertoire auth qui contient les mots de passe chiffrée pour les pages web avec accès par mot de passe
- répertoire bin contient les exécutables d'Apache
- répertoire cgi-bin contient les scripts CGI
- répertoire error contient les messages d'erreur dans de multiples langues, la langue est choisie en fonction de la
- configuration du navigateur. Les messages sont entièrement configurables.
- répertoire **lib** contient des bibliothèques
- répertoire build contient des paramètres divers de configuration de compilation
- répertoire conf contient les fichiers de configuration d'Apache
- répertoire htdocs contient la page d'accueil d'Apache
- répertoire icons contient des icônes qui servent notamment pour identifier les types de fichier.
- répertoire include contient les includes d'Apache
- répertoire modules contient les modules d'Apache
- répertoire logs contient les fichiers de log d'Apache
- répertoire man contient les manuels d'Apache

Le répertoire de log contient essentiellement deux fichiers:

- access\_log listant les accès au serveur
- error\_log listant les erreurs en tout genre

Le répertoire de modules **modules** contient les modules utilisables par **Apache**, pour info un module est une extension logicielle à **Apache**, lui permettant par exemple d'interpréter le PHP (module **libphp7.so**). Ce ne sont que les modules chargés dynamiquement qui sont dans ce répertoire.

Le répertoire /usr/local/apache2/conf contient:

- le fichier de configuration d'Apache http.conf

- mime.types fixe le type de fichier suivant l'extension du dit fichier (.doc=msword, .ps=postscript, ...), ça

permet au client qui se connecte sur le serveur, de savoir comment interpréter le fichier suivant son extension. - **magic** sert pour le module **mod\_mime\_magic** 

Vous trouverez également un tas d'autres fichiers de config fournis comme exemple dans les répertoire extra et original.

# 5.3 Le fichier de configuration d'Apache

Le fichier de conf d'Apache se trouve sous /usr/local/apache2 et se nomme httpd.conf, voici les points importants du fichier:

(...)

# Répertoire racine d'Apache ServerRoot "/usr/local/apache"

(...)

# définition de l'adresse IP du port du serveur # Listen: Allows you to bind Apache to specific IP addresses and/or # ports, in addition to the default. See also the <VirtualHost> # directive. # # Change this to Listen on specific IP addresses as shown below to # prevent Apache from glomming onto all bound IP addresses (0.0.0.0) # #Listen 12.34.56.78:80 # avec un deuxième serveur apache, vous pouvez indiquer un port 8080 # dans l'url du navigateur il faudra mettre http://url:8080

Listen 80

(...)

# chargement des modules complémentaires

LoadModule authn file module modules/mod authn file.so LoadModule authn core module modules/mod authn core.so LoadModule authz host module modules/mod authz host.so LoadModule authz groupfile module modules/mod authz groupfile.so LoadModule authz user module modules/mod authz user.so LoadModule authz core module modules/mod authz core.so LoadModule access compat module modules/mod access compat.so LoadModule auth basic module modules/mod auth basic.so LoadModule socache shmcb module modules/mod socache shmcb.so LoadModule reqtimeout module modules/mod reqtimeout.so LoadModule filter module modules/mod filter.so LoadModule mime module modules/mod mime.so LoadModule log config module modules/mod log config.so LoadModule env\_module modules/mod env.so LoadModule headers module modules/mod headers.so LoadModule setenvif module modules/mod setenvif.so LoadModule version module modules/mod version.so LoadModule ssl module modules/mod ssl.so LoadModule unixd module modules/mod unixd.so LoadModule status module modules/mod status.so LoadModule autoindex module modules/mod autoindex.so LoadModule cgid module modules/mod cgid.so

LoadModule dir\_module modules/mod\_dir.so LoadModule alias\_module modules/mod\_alias.so LoadModule rewrite\_module modules/mod\_rewrite.so LoadModule wsgi\_module modules/mod\_wsgi.so LoadModule php\_module modules/libphp.so

# On lance initialement httpd en tant que root, puis immédiatement
# c'est l'utilisateur nobody (groupe nobody) qui en devient le proprio
# ainsi s'il y a une faille dans Apache, le hacker au lieu de devenir root
# devient daemon avec les droits qui vont avec
# pour vérifier que daemon est bien le proprio
# ps aux | grep httpd

User daemon Group dameon

# ServerAdmin: Your address, where problems with the server should be
# e-mailed. This address appears on some server-generated pages, such
# as error documents.
# En cas de problème un email sera envoyé au webmaster, mettez donc
# ici l'adresse email du webmaster

ServerAdmin olivier@asterix.kervao.fr

(...)

# DocumentRoot: The directory out of which you will serve your
# documents. By default, all requests are taken from this directory, but
# symbolic links and aliases may be used to point to other locations.
# C'est dans ce répertoire qu'on va trouver la page d'accueil d'Apache
DocumentRoot "/usr/local/apache/htdocs"

(...)

# Définition des fichiers d'entrée DirectoryIndex index.html index.html.var index.htm index.php

(...)

# nom du fichier d'erreur ErrorLog logs/error\_log

# niveau de log
# LogLevel: Control the number of messages logged to the error\_log.
# Possible values include: debug, info, notice, warn, error, crit,
# alert, emerg.
#
LogLevel warn

(...)

# ordre de préférence des langues# LanguagePriority allows you to give precedence to some languages# in case of a tie during content negotiation.

#
# Just list the languages in decreasing order of preference. We have
# more or less alphabetized them here. You probably want to change this.
#

LanguagePriority fr en da nl et de el it ja kr no pl pt pt-br ltz ca es sv tw

En l'état s'est largement suffisant comme configuration pour faire tourner un serveur Apache, on verra plus loin comment le personnaliser et aller plus loin.

## 5.4 Lancement automatique de l'application avec systemd

Pour un lancement automatique il faudra créer préalablement le fichier /usr/lib/system/httpd.service

#### [Unit]

**Description=Apache Web Server** After=network.target remote-fs.target nss-lookup.target

```
[Service]
Type=forking
PIDFile=/var/run/httpd/httpd.pid
ExecStart=/usr/local/apache2/bin/apachectl start
ExecStop=/usr/local/apache2/bin/apachectl graceful-stop
ExecReload=/usr/local/apache2/bin/apachectl graceful
PrivateTmp=true
LimitNOFILE=infinity
```

```
[Install]
WantedBy=multi-user.target
```

on lance apache en tapant systemctl start httpd

voilà le résultat en tapant systemctl status httpd

```
• httpd.service - Apache Web Server
 Loaded: loaded (/usr/lib/systemd/system/httpd.service; disabled)
 Active: active (running) since sam. 2015-10-17 13:48:52 CEST; 11s ago
Process: 1219 ExecStart=/usr/local/apache2/bin/apachectl start (code=exited, status=0/SUCCESS)
Main PID: 1222 (httpd)
 CGroup: /system.slice/httpd.service
```

-1222 /usr/local/apache2/bin/httpd -k start

- -1223 /usr/local/apache2/bin/httpd -k start
- -1224 /usr/local/apache2/bin/httpd -k start

-1225 /usr/local/apache2/bin/httpd -k start

pour qu'apache soit lancé automatique à chaque démarrage on tapera systemctl enable httpd.service

# 6 Installation de PHP

# 6.1 Compilation de PHP

besoin préalablement d'oniguruma Pour php. on aura de au'on récupérera ici https://github.com/kkos/oniguruma/releases on décompresse l'archive en tapant :

tar xvfz onig-6.9.8.tar.gz

cela donne le répertoire onig-6.9.8 dans lequel on tape

./configure make

puis en tant que root

make install

on installera également les packages **argon2**, **argon2-devel**, **lib64gd-devel**, **lib64zip-devel** et **lib64sqlite3-devel** on renvient à **php** qu'on décompresse en tapant

#### tar xvfj php-8.1.8.tar.bz2

Cela va créer un répertoire **php-8.1.8**. A présent dans le répertoire de **php**, vous taperez

./configure --with-apxs2=/usr/local/apache2/bin/apxs --with-config-file-path=/usr/local/apache2/conf -enable-bcmath=yes --enable-debug=no --with-zlib --with-kerberos --enable-mbstring --enable-ftp -with-mysqli --with-openssl --with-curl --enable-intl --with-ldap --enable-gd --with-zip --with-pdo-mysql -with-password-argon2 --with-freetype --with-external-gd --with-pear

Bizarrement il ne m'a pas trouvé ldap j'ai dû créer le lien suivant

#### ln -s /usr/lib64/libldap-2.4.so.2.11.5 /usr/lib/libldap.so

Tapez maintenant

make

si vous rencontrez l'erreur suivante

#### ldap.o: undefined reference to symbol 'ber\_memfree'

il faudra éditer le fichier Makefile et au niveau de la ligne définissant EXTRA\_LIBS on rajoutera -llber on retape make

Puis en tant que root

make install

Cette dernière commande va installer le module PHP sous /usr/local/apache2/modules et modifier le fichier httpd.conf en rajoutant

LoadModule php\_module modules/libphp.so

# 6.2 Configuration

On modifiera maintenant manuellement le fichier httpd.conf pour qu'Apache prenne en compte PHP, à la suite des lignes

AddType application/x-compress .Z AddType application/x-gzip .gz .tgz

On rajoute

AddType application/x-httpd-php .php .phtml AddType application/x-httpd-php-source .phps

Par ailleurs à la ligne

DirectoryIndex index.html

On rajoutera

#### DirectoryIndex index.html index.htm index.php

A présent on va copier le fichier **php.ini-production** se trouvant dans le répertoire de **PHP** pour le mettre sous /usr/local/apache2/conf et en le renommant **php.ini** 

#### cp php.ini-production /usr/local/apache2/conf/php.ini

Dans le cas d'une ancienne installation de **php**, vous avez tout intérêt à repartir du nouveau fichier **php-dist.ini** fourni et de le remodifier.

Dans le répertoire /usr/local/apache/htdocs on trouve les fichiers qui seront accessibles à partir de la page d'accueil de votre serveur Apache.

On relance Apache

#### systemctl restart httpd

Créer maintenant le fichier infophp.php contenant

<?php phpinfo(); ?>

Que vous placerez sous /usr/local/apache2/htdocs, dans l'URL de votre navigateur préféré, taper http://localhost/infophp.php ou http://nommachine/infophp.php et là magique devrait s'afficher des info sur la configuration de PHP sur votre système.

| PHP Version 8.1.8                       | php                                                                                                    |
|-----------------------------------------|----------------------------------------------------------------------------------------------------|
|                                         |                                                                                                    |
| System                                  | Linux ultra.kervao.fr 5.15.50-desktop-1.mga8 #1 SMP Sat Jun 25 13:56:51 UTC 2022 x86_64                                                                                                    |
| Build Date                              | Jul 30 2022 22:58:58                                                                                                    |
| Build System                            | Linux ultra.kervao.fr 5.15.50-desktop-1.mga8 #1 SMP Sat Jun 25 13:56:51 UTC 2022 x86_64 x86_64 x86_64 GNU/Linux                                                                                                    |
| Configure Command                       | './configure' 'with-apxs2=/usr/local/apache2/bin/apxs' 'with-config-file-path=/usr/local/apache2<br>/conf 'enable-bcmath=yes' 'enable-debug=no' 'with-Izlib' 'with-kerberos' 'enable-mbstring' '<br>enable-ftp' 'with-mysql' 'with-openssl' 'with-curl' 'enable-intl' 'with-ldap' 'enable-gd' 'with-<br>zip' 'with-pdo-mysql' 'with-password-argon2' 'with-freetype' 'with-external-gd' 'with-<br>'PKG_CONFIG_PATH=/usr/lib/pkgconfig:/usr/local/lib/pkgconfig:/usr/lib64/pkgconfig' |
| Server API                              | Apache 2.0 Handler                                                                                                    |
| Virtual Directory Support               | enabled                                                                                                    |
| Configuration File (php.ini) Path       | /usr/local/apache2/conf                                                                                                    |
| Loaded Configuration File               | (none)                                                                                                    |
| Scan this dir for additional .ini files | (none)                                                                                                    |
| Additional .ini files parsed            | (none)                                                                                                    |
| PHP API                                 | 20210902                                                                                                    |
| PHP Extension                           | 20210902                                                                                                    |
| Zend Extension                          | 420210902                                                                                                    |
| Zend Extension Build                    | API420210902,TS                                                                                                    |
| PHP Extension Build                     | API20210902,TS                                                                                                    |
| Debug Build                             | no                                                                                                    |
| Thread Safety                           | enabled                                                                                                    |
| Thread API                              | POSIX Threads                                                                                                    |
| Zend Signal Handling                    | enabled                                                                                                    |
| Zend Memory Manager                     | enabled                                                                                                    |
| Zend Multibyte Support                  | provided by mbstring                                                                                                    |
| IPv6 Support                            | enabled                                                                                                    |
| DTrace Support                          | disabled                                                                                                    |
| Registered PHP Streams                  | https, ftps, compress.zlib, php, file, glob, data, http, ftp, phar, zip                                                                                                    |
| Registered Stream Socket Transports     | tcp, udp, unix, udg, ssl, sslv3, tls, tlsv1.0, tlsv1.1, tlsv1.2, tlsv1.3                                                                                                    |
| Registered Stream Filters               | zlib.*, convert.iconv.*, string.rot13, string.toupper, string.tolower, convert.*, consumed, dechunk                                                                                                    |

ATTENTION pour un fonctionnement optimal de mysql avec php, il faudra rajouter préciser la position du fichier socket de mysql dans le fichier php.ini

pdo\_mysql.default\_socket=/var/run/mysqld/mysqld.sock

sinon avec phpMyAdmin vous pourriez avoir une erreur du style

#2002 - Le serveur ne répond pas. (ou l'interface de connexion ("socket") vers le serveur MySQL local n'est pas correctement configurée)

# 7 Configuration avancée d'Apache

### 7.1 Les pages webs utilisateurs

Dans le fichier httpd.conf on doit rajouter

UserDir public\_html

```
<Directory "/home/*/public_html">
Options Indexes FollowSymLinks Includes ExecCGI
AllowOverride All
Require all granted
</Directory>
```

et relancez httpd, les utilisateurs qui veulent avoir une homepage perso devront placer leurs fichiers dans un répertoire **public\_html** placé dans leur homedirectory. Les pages seront accessibles à partir de l'URL http://serveur-apache/~utilisateur

Le problème avec le répertoire **public\_html** des utilisateurs et qu'il faut mettre 755 au niveau de la home directory, ce qui est particulièrement génant au niveau sécurité. Vous pouvez spécifier que chaque utilisateur doit créer ses pages sous /home/http/login-utilisateur en écrivant pour la variable UserDir

#### UserDir /home/httpd

Ainsi pour l'utilisateur toto quand vous taperez comme URL http://serveur-apache/~toto, apache ira chercher le fichier index.htm sous /home/httpd/toto. On peut aller plus loin en spécifiant un répertoire particulier, /home/httpd/toto/html par exemple, en écrivant:

UserDir /home/httpd/\*/html

### 7.2 Les alias

Si vous ne voulez pas mettre en place un serveur DNS, vous avez un moyen plus simple, les alias. Concrètement, votre serveur s'appelle **obelix**, vous voulez rendre accessible les fichiers html se trouvant sous /usr/doc/html, les utilisateurs devront taper dans leur navigateur préféré: http://obelix/doc. Pour cela dans votre fichier /etc/httpd/conf/httpd.conf, vous allez rajouter:

```
Alias /icons/ "/usr/local/apache/icons/"
Alias /doc "/usr/doc/html/"
```

on rajoute ensuite pour chacun des répertoires

```
<Directory "/usr/doc/html">
Options Indexes FollowSymLinks Includes ExecCGI
AllowOverride All
Require all granted
</Directory>
```

**NOTE** Si vous mettre /doc/ à la place de /doc dans l'URL il faudra taper http://obelix/doc/, si vous omettez le dernier /, vous aurez une erreur.

# 7.3 Protection d'une page

La protection d'une page pour l'utilisateur **olivier** se fait de manière très simple, tout d'abord dans le fichier de configuration d'apache on doit avoir la ligne

#### # définition des fichiers de protection des pages AccessFileName .htaccess

il faut bien évidemment relancer apache.

Tous les fichiers à accès limité doivent être concentrés dans un même répertoire /home/olivier/public\_html/reserve par exemple, il suffit de créer dans celui-ci un fichier qu'on devra nommer .htaccess contenant:

AuthUserFile auth/olivier.users AuthGroupFile auth/olivier.group AuthName "Acces Restreint" AuthType Basic require group autorise

Le fichier **olivier.users** va contenir une liste d'utilisateurs, il va se trouver sous le répertoire /usr/local/apache2/auth (éventuellement à créer), pour info vous pouvez changer le chemin /usr/local/apache2 en modifiant la valeur de la variable ServerRoot qu'on trouve dans le fichier httpd.conf. Le fichier olivier.group correspond à une liste des groupes de personnes, ces mêmes personnes ayant été défini dans le fichier olivier.users. Le principe consiste à créer un groupe de personnes autorisées et à leur attribuer un mot de passe à chacune, seul ce groupe pourra accéder à la section réservée.

Pour créer ces fichiers il suffit, en tant que root, d'une part de créer le répertoire /usr/local/apache2/auth, puis de taper:

#### htpasswd -c /usr/local/apache2/auth/olivier.users olivier

Pour info cet exécutable se trouve dans le répertoire d'installation d'apache précisement sous **httpd-2.4.48/support**. L'option **-c** correspond à la création du fichier **olivier.users**. On va alors avoir à rentrer un mot de passe pour l'utilisateur **olivier**.

#### New password:

On confirme

#### Re-type new password: Adding password for user olivier

Pour créer un autre utilisateur veronique vous taperez la même commande sans l'option de création :

#### htpasswd /etc/httpd/auth/olivier.users veronique

Toujours en tant que root, créer le fichier /usr/local/apache2/auth/olivier.group qui contiendra la liste des personnes autorisées à accéder aux pages réservées :

#### autorise: olivier veronique

Maintenant quand à partir de votre navigateur préféré quand vous allez rentrer comme URL **http://obelix/~olivier/reserve**, vous aurez une fenêtre popup qui va s'ouvrir vous demandant de rentrer votre nom d'utilisateur et le mot de passe préalablement rentré.

Notez que pour que quelqu'un ne puisse jeter un coup d'oeil dans les fichiers **.htaccess** de vos utilisateurs, le fichier **httpd.conf** doit contenir la directive suivante:

```
<Files ~ "^\.ht">
Order allow,deny
Deny from all
Satisfy All
</Files>
```

## 7.4 Les hôtes virtuels

On peut mettre en place des hôtes virtuels, en d'autres termes un utilisateur pour un même serveur Apache croira en voir plusieurs. Exemple, soit votre serveur Apache **obelix** (adresse IP **192.168.13.11**), votre domaine **breizland.bz**, on va créer les hôtes virtuels **www.asterix.breizland.bz** et **www.idefix.breizland.bz** qui vont pointer chacun vers un endroit différent du disque (respectivement /usr/local/asterix et /usr/local/idefix chacun contenant des pages html).

On va rajouter tout à la fin du fichier:

<VirtualHost 192.168.13.11> ServerName obelix.breizland.bz DocumentRoot /usr/local/apache2/htdocs ErrorLog logs/obelix-error\_log TransferLog logs/obelix-access\_log </VirtualHost>

<VirtualHost 192.168.13.11> ServerName www.asterix.breizland.bz DocumentRoot /usr/local/asterix ErrorLog logs/asterix-error\_log TransferLog logs/asterix-access\_log </VirtualHost>

<VirtualHost 192.168.13.11> ServerName www.idefix.breizland.bz DocumentRoot /usr/local/idefix ErrorLog logs/idefix-error\_log TransferLog logs/idefix-access\_log </VirtualHost>

pour chacun des répertoires on doit créer ensuite les instructions suivantes

```
<Directory "/usr/local/asterix">
Options Indexes FollowSymLinks Includes ExecCGI
AllowOverride All
Require all granted
</Directory>
```

Relancez Apache en tapant:

#### systemctl restart httpd

Maintenant nous allons créer nos hôtes **asterix** et **idefix**, pour cela vous avez deux méthodes: - rajouter **www.asterix.breizland.bz** et **www.idefix.breizland.bz** dans /**etc/hosts** sur la même ligne que votre serveur **Apache** (**obelix** dans notre exemple).

#### 192.168.13.11 obelix obelix.breizland.bz www.asterix.breizland.bz www.idefix.breizland.bz

Normalement si vous faites un ping sur **www.idefix.breizland.bz** ça devrait marcher, pour les postes clients il faudra rajouter la même ligne dans le fichier **hosts** (non nécessaire).

- si vous disposez d'un serveur DNS sur votre machine, au niveau de votre config DNS dans votre fichier **breizland.bz** qui se trouve sous /**var/named** vous devez rajouter tout à la fin:

www.asterix A 192.168.13.11 www.idefix A 192.168.13.11

Relancez le DNS en tapant:

#### systemctl restart dns

Pour tester tapez dans un shell:

#### ping www.asterix.breizland.bz

Maintenant dans le champ URL de votre navigateur préféré:

#### http://www.asterix.breizland.bz

Et là, normalement vous devriez voir s'afficher la page que vous avez placé sous /usr/local/asterix

Dans l'hypothèse où vous utilisez deux serveurs **Apache** (versions 1.3 et 2 par exemple), vous pouvez spécifier le port 80 pour **Apache 1.3** et le port 8080 pour **Apache 2** en fixant dans le fichier de configuration **Listen** à 8080. Au niveau de la déclaration des hôtes virtuels il faudra mettre quelque chose comme ça

<VirtualHost 192.168.13.11:8080> ServerName tosh.kervao.fr DocumentRoot /usr/local/apache2/htdocs ErrorLog logs/tosh-error\_log TransferLog logs/tosh-access\_log </VirtualHost>

### 7.5 Connexion sécurisée avec SSL

Si votre site est accessible par internet je vous conseille de créer un certificat qui sera valable sur internet avec <u>let's encrypt</u>. Dans le cas présent on va créer un certificat perso auto signé qui ne marchera que pour mon réseau privé comme j'ai pu le faire pour <u>sendmail</u> et <u>dovecot</u>. On veillera à ce que les répertoires /etc/ssl/apache et /etc/ssl/public soient préalablement créés.

openssl req -new -x509 -nodes -out /etc/ssl/public/apache.crt -keyout /etc/ssl/apache/apache.key

voilà le résultat

Generating a 2048 bit RSA private key

...+++

......+++ writing new private key to '/etc/ssl/apache/apache.key'

You are about to be asked to enter information that will be incorporated into your certificate request.

What you are about to enter is what is called a Distinguished Name or a DN. There are quite a few fields but you can leave some blank For some fields there will be a default value, If you enter '.', the field will be left blank.

Country Name (2 letter code) [AU]:FR State or Province Name (full name) [Some-State]:Bretagne Locality Name (eg, city) []:Brest Organization Name (eg, company) [Internet Widgits Pty Ltd]:None Organizational Unit Name (eg, section) []:None Common Name (e.g. server FQDN or YOUR name) []:www.asterix.breizland.bz

#### Email Address []:olivier.hoarau@funix.org

On va modifier maintenant le fichier de configuration d'**apache /usr/local/apache2/conf/httpd.conf** en activant les modules suivants

LoadModule ssl\_modulemodules/mod\_ssl.so LoadModule log\_config\_module modules/mod\_log\_config.so LoadModule setenvif\_module modules/mod\_setenvif.so LoadModule socache\_shmcb\_module modules/mod\_socache\_shmcb.so

j'ai décommenté également l'inclusion

# Secure (SSL/TLS) connections
Include conf/extra/httpd-ssl.conf
#
# Note: The following must must be present to support
# starting without SSL on platforms with no /dev/random equivalent
# but a statically compiled-in mod\_ssl.
#

plus loin dans le fichier au niveau de la déclaration d'un hôte virtuel on écrira

<VirtualHost 192.168.0.13:443> ServerName funix.kervao.fr DocumentRoot /data/homepage/www.funix.org ErrorLog logs/funix-error\_log TransferLog logs/funix-access\_log

SSLEngine on # on pointe vers le certificat et la clé privée SSLCertificateFile /etc/ssl/public/apache.crt SSLCertificateKeyFile /etc/ssl/apache/apache.key </VirtualHost>

si vous voulez rediriger l'ensemble du flux 80 vers le port 443 de votre hôte, il faudra rajouter la directive suivante

<VirtualHost 192.168.0.13:80> ServerName funix.kervao.fr # on redirige les connexions sur le port classique 80 vers le port 443 utilisé par SSL Redirect / https://funix.kervao.fr/ </VirtualHost>

tout en pensant à ce que la redirection vers le port 443 soit bien en place

<VirtualHost 192.168.0.13:443> ServerName funix.kervao.fr DocumentRoot /data/homepage/www.funix.org ErrorLog logs/funix-error\_log TransferLog logs/funix-access\_log

SSLEngine on # on pointe vers le certificat et la clé privée SSLCertificateFile /etc/ssl/public/apache.crt SSLCertificateKeyFile /etc/ssl/apache/apache.key </VirtualHost>

Dans le fichier /usr/local/apache2/conf/extra/httpd-ssl.conf on y trouve

# # When we also provide SSL we have to listen to the # standard HTTP port (see above) and to the HTTPS port Listen 443

**# SSL Cipher Suite:** 

# List the ciphers that the client is permitted to negotiate,
# and that httpd will negotiate as the client of a proxied server.
# See the OpenSSL documentation for a complete list of ciphers, and
# ensure these follow appropriate best practices for this deployment.
# httpd 2.2.30, 2.4.13 and later force-disable aNULL, eNULL and EXP ciphers,
# while OpenSSL disabled these by default in 0.9.8zf/1.0.0r/1.0.1m/1.0.2a.
SSLCipherSuite HIGH:MEDIUM:!MD5:!RC4

# User agents such as web browsers are not configured for the user's
# own preference of either security or performance, therefore this
# must be the prerogative of the web server administrator who manages
# cpu load versus confidentiality, so enforce the server's cipher order.
SSLHonorCipherOrder on

**# SSL Protocol support:** 

# List the protocol versions which clients are allowed to connect with. # Disable SSLv3 by default (cf. RFC 7525 3.1.1). TLSv1 (1.0) should be # disabled as quickly as practical. By the end of 2016, only the TLSv1.2 # protocol or later should remain in use. SSLProtocol all -SSLv3 SSLProxyProtocol all -SSLv3

# Pass Phrase Dialog:
# Configure the pass phrase gathering process.
# The filtering dialog program ('builtin' is an internal
# terminal dialog) has to provide the pass phrase on stdout.
SSLPassPhraseDialog builtin

# Inter-Process Session Cache: # Configure the SSL Session Cache: First the mechanism # to use and second the expiring timeout (in seconds). #SSLSessionCache "dbm:/usr/local/apache2/logs/ssl\_scache" SSLSessionCache "shmcb:/usr/local/apache2/logs/ssl\_scache(512000)" SSLSessionCacheTimeout 300

tout le reste est en commentaire, on relance apache

systemctl stop httpd.service systemctl start httpd.service on pense à ouvrir le port 443 sur le firewall et on se connecte normalement sur le site. La première fois avec un certificat perso auto signé non reconnu par une autorité de certification il faudra accepter l'exception de sécurité, en cliquant sur **Accepter le risque et poursuivre** 

| <mark>.</mark> | Attention : risque probable de sécurité                                                                                                    |  |  |  |  |  |  |
|----------------|----------------------------------------------------------------------------------------------------|--|--|--|--|--|--|
|                | Firefox a détecté une menace de sécurité potentielle et n'a pas poursuivi vers ultra.kervao.fr. Si vous<br>accédez à ce site, des attaquants pourraient dérober des informations comme vos mots de passe,<br>courriels, ou données de carte bancaire. |  |  |  |  |  |  |
|                | En savoir plus                                                                                                    |  |  |  |  |  |  |
|                | Retour (recommandé) Avancé                                                                                                    |  |  |  |  |  |  |
|                |                                                                                                    |  |  |  |  |  |  |
|                | ultra.kervao.fr utilise un certificat de sécurité invalide.                                                                                                    |  |  |  |  |  |  |
|                | Le certificat n'est pas sûr car il est auto-signé.                                                                                                    |  |  |  |  |  |  |
|                | Code d'erreur : MOZILLA_PKIX_ERROR_SELF_SIGNED_CERT                                                                                                    |  |  |  |  |  |  |
|                | Afficher le certificat                                                                                                    |  |  |  |  |  |  |
|                | Retour (recommandé) Accepter le risque et poursuivre                                                                                                    |  |  |  |  |  |  |

On surfe maintenant de manière sécurisée sur le site. Pour aller plus loin sur le sujet, voir la <u>doc</u>umentation très complète d'**Apache** à ce sujet.

# 7.6 Scripts CGI

Les scripts CGI ne sont généralement pas activés par défaut, dans le fichier httpd.conf il faudra sans doute décommenter les lignes

#### LoadModule cgid\_module modules/mod\_cgid.so

#### AddHandler cgi-script .cgi .pl

j'ai rajouté l'extension .pl pour les scripts écrits en perl.

on y trouve notamment la ligne qui indique où trouver les scripts:

#### ScriptAlias /cgi-bin/ /usr/local/apache2/cgi-bin/

Pour que les scripts CGI soient exécutés dans les répertoires accessibles via HTTP, il faudra rajouter l'option ExecCGI comme ceci

```
<Directory "/monrepertoire">
Options Indexes FollowSymLinks Includes ExecCGI
AllowOverride All
Require all granted
</Directory>
```

on relance bien sûr apache en cas de modification du fichier httpd.conf

Le but de l'exercice est de créer un script perl CGI qui va traiter un formulaire quelconque d'une page HTML. Vous allez créer votre script perl sous /usr/local/apache2/cgi-bin, et le nommer form.pl, voici son contenu:

#!/usr/bin/perl
use CGI;

\$html=new CGI;
print \$html->header;

```
print "<HTML>\n";
print "<HEAD>\n";
print "<TITLE>Premier script CGI perl</TITLE>\n";
print "</HEAD>\n";
print "<BODY>\n";
print "<H1>Traitement du formulaire</H1>\n";
```

```
print "Nom :";
print $html->param('nom');
print "\n";
print "Email :";
print $html->param('email');
print "\n";
print "Commentaire:";
print $html->param('comment');
```

print "</BODY>\n";
print "</HTML>\n";

Donner les droits qui vont bien avec ce fichier:

#### chmod 755 form.pl

En tant qu'utilisateur standard (olivier dans notre exemple), créer maintenant le fichier HTML suivant que vous appellerez formulaire.htm

```
<html>
<body>
<h2>Formulaire</h2>
<form action="http://obelix/cgi-bin/form.pl" METHOD=GET>
Nom: <input type="text" name=nom size=20><br>
Email: <input type="text" name=email size=30><br>
Commentaire: <input type="text" name=comment size=100><br>
<input type=submit value="Envoyer"> <input type=reset value="remettre à zéro">
</form>
</body>
</html>
```

Voilà maintenant quand vous allez accéder à http://obelix/~olivier/formulaire.htm , vous allez avoir une page du style:

| Email:<br>Commentaire: | Nom:         |  |
|------------------------|--------------|--|
| Commentaire:           | Email:       |  |
|                        | Commentaire: |  |
|                        |              |  |

En appuyant sur **Envoyer** ça va déclencher l'exécution du script **CGI** perl, qui va provoquer l'affichage des valeurs précédemment saisies.

# 7.7 PHP et LDAP

On peut compiler **PHP** pour pouvoir utiliser des commandes gérant une base **LDAP**, pour cela à la compil de **PHP** on rajoutera aux options de **configure** l'option :

#### --with-ldap=/var/lib/ldap

/var/lib/ldap devant être remplacé par le chemin où se trouve votre base LDAP. Recompilez puis réinstallez le module qui va bien :

#### make

Et en tant que root

#### make install

Relancez Apache

#### systemctl restart httpd

Voilà un petit programme qui va nous permettre de rajouter une entrée dans la base, libre à vous maintenant de créer des formulaires de saisie, de destruction, et de recherche:

Appelez ce fichier ldap.php, vous pouvez le tester et vérifier que l'entrée a bien été saisie dans la base.

# 8 Gestion de bases de données avec MariaDB

## 8.1 Création des bases de test

Maintenant notre utilisateur olivier va créer une table qui nous servira plus tard pour nos expérimentations avec **Apache**. Il doit d'abord se connecter:

#### /usr/local/mysql/bin/mysql -u olivier -p Enter password:

Welcome to the MariaDB monitor. Commands end with ; or \g. Your MariaDB connection id is 25 Server version: 10.8.3-MariaDB Source distribution

Copyright (c) 2000, 2018, Oracle, MariaDB Corporation Ab and others.

Reading table information for completion of table and column names

You can turn off this feature to get a quicker startup with -A

Type 'help;' or '\h' for help. Type '\c' to clear the current input statement.

#### MariaDB [(none)]>

Pour voir la liste des bases de données disponibles, on tapera:

#### MariaDB [(none)]> SHOW DATABASES;

+----+ | Database |

+-----+

| information\_schema | | mysql | | performance\_schema | | test | +-----+

4 rows in set (0,00 sec)

On va maintenant créer une base de données essai:

#### MariaDB [(none)]> CREATE DATABASE essai; Query OK, 1 row affected (0.00 sec)

On va utiliser maintenant cette base de donnée

#### MariaDB [(none)]> USE essai Database changed

Comme la base vient d'être crée, elle ne contient aucune table, pour s'en convaincre il suffit de taper:

MariaDB [(essai)]> SHOW TABLES; Empty set (0.00 sec)

Pour notre première exemple Apache+PHP+MySQL, on va créer la table suivante:

```
MariaDB [(essai)]> CREATE TABLE coord (
-> nom VARCHAR(20),
-> prenom VARCHAR(20),
-> email VARCHAR(30)
-> );
Query OK, 0 rows affected (0.03 sec)
```

Jetons un coup d'œil maintenant sur les tables disponibles:

#### MariaDB [(essai)]> SHOW TABLES;

+----+ | Tables in essai | +----+ | coord | +----+ 1 row in set (0.00 sec)

La table nouvellement créée apparaît bien. Pour avoir le détail de cette table, on tapera:

#### MariaDB [(essai)]> DESCRIBE coord;

| +                               | -+                                                 | +                              | Key | +                                  | -++          |
|---------------------------------|----------------------------------------------------|--------------------------------|-----|------------------------------------|--------------|
| Field                           | Туре                                               | Null                           |     | Default                            | Extra        |
| +                               | -+                                                 | +                              |     | ⊥                                  | + +          |
| nom<br>  prenom<br>  email<br>+ | varchar(20)<br>  varchar(20<br>  varchar(30)<br>.+ | YES<br>  YES<br>  YES<br>  YES | +   | NULL<br>  NULL<br>  NULL<br>  NULL | +<br>   <br> |

3 rows in set (0.00 sec)

Pour notre deuxième exemple Apache+PHP+MariaDB, on créera la table suivante:

```
MariaDB [(essai)]> CREATE TABLE ref (
-> date VARCHAR(20),
-> host VARCHAR(20),
-> ip VARCHAR(15),
```

```
-> os VARCHAR(20),

-> page VARCHAR(30)

-> );

Query OK, 0 rows affected (0.05 sec)
```

Elle contiendra les informations sur les visiteurs du site. A présent pour quitter tapez simplement quit.

# 8.2 Tests de fonctionnement avec MariaDB

On suppose aussi que le serveur s'appelle **obelix** et l'utilisateur **olivier**. Voici une page écrite en **PHP** qui va accéder à la base de donnée **essai** et à sa table **coord**.

<?php \$serveur="localhost"; \$login="olivier"; \$pass="mot-de-passe"; \$base="essai"; \$table="coord";

```
$id=MYSQL_CONNECT($serveur,$login,$pass);
mysql_select_db($base);
$nom="hoarau";
$prenom="olivier";
$email="olivier.hoarau@fnac.net";
$query="INSERT INTO $table VALUES('$nom','$prenom','$email')";
$result=mysql_query($query,$id);
echo "Saisie terminée";
?>
```

Placer ce script dans ~/public\_html et appeler le bd1.php

Dans votre navigateur préféré, dans le champ URL saisissez :

#### http://obelix/~olivier/bd1.php

A priori y a pas grand chose qui s'est passé, maintenant connecter vous à votre base essai dans un shell

[olivier@obelix olivier]\$ mysql -u olivier -p essai Enter password:

Welcome to the MariaDB monitor. Commands end with ; or \g. Your MariaDB connection id is 91 Server version: 10.8.3-MariaDB Source distribution

Copyright (c) 2000, 2018, Oracle, MariaDB Corporation Ab and others.

Type 'help;' or '\h' for help. Type '\c' to clear the current input statement.

#### MariaDB [(essai)]> SELECT \* FROM coord;

+----+----+----+ | nom | prenom | email

+-----+

| hoarau | olivier | olivier.hoarau@fnac.net | +----+

#### 1 row in set (0.00 sec)

C'est bon ça fonctionne. Passons à un exemple plus pointu, on va entrer les informations concernant vos visiteurs dans une base MySQL, créer maintenant le script PHP.

<?php

\$page=getenv("HTTP\_REFERER"); \$ip=getenv("REMOTE\_ADDR"); \$host=gethostbyaddr(\$ip); \$d = date("d/m/Y H:i:s"); \$expl=getenv("HTTP\_USER\_AGENT");

\$serveur="localhost";
\$login="olivier";
\$pass="mot-de-passe";
\$base="essai";
\$table="ref";

\$id=MYSQL\_CONNECT(\$serveur,\$login,\$pass);
mysql\_select\_db(\$base);

\$query="INSERT INTO \$table VALUES('\$d','\$host','\$ip','\$expl','\$page')";
\$result=mysql\_query(\$query,\$id);

echo "\$d \$host(\$ip) \$expl \$page";

?>

Nommez ce script **bd2.php** et placez le dans ~/**public\_html** . Dans votre navigateur préféré tapez dans le champ URL

#### http://obelix/~olivier/bd2.php

Vous devriez voir la date, le nom de votre machine avec son adresse IP et des infos sur votre OS et votre navigateur. A présent connectons nous à la base:

[olivier@obelix olivier]\$ mysql -u olivier -p essai Enter password:

Welcome to the MariaDB monitor. Commands end with ; or \g. Your MariaDB connection id is 91 Server version: 10.8.3-MariaDB Source distribution

Copyright (c) 2000, 2018, Oracle, MariaDB Corporation Ab and others.

Type 'help;' or '\h' for help. Type '\c' to clear the current input statement.

#### MariaDB [(essai)]> SELECT \* FROM ref;

| +                                                                               | .++    | +  | ++ |      |  |
|---------------------------------------------------------------------------------|--------|----|----|------|--|
| date                                                                            | host   | ip | os | page |  |
| +                                                                               | -+++   | +  | ++ |      |  |
| 24/04/2000 08:34:05   asterix.armoric.bz   192.168.13.11   Mozilla/4.61 [en] (X |        |    |    |      |  |
| +                                                                               | .++    | +  | ++ |      |  |
| 1                                                                               | (0,00, |    |    |      |  |

#### 1 row in set (0.00 sec)

C'est bon le visiteur a bien été pris en compte.

Maintenant que vous savez comment Apache fonctionne avec MariaDB et PHP, laissez libre cours à votre imagination.

# 8.3 Administration des bases MySQL avec phpMyAdmin

**phpMyAdmin** est un ensemble de scripts PHP qui permet d'administrer des bases **MySQL** à partir d'un navigateur. Vous pouvez le récupérer à l'URL <u>www.phpmyadmin.net</u>. En détail **phpMyAdmin** permet de:

- créer et supprimer des bases de données,

- éditer, ajouter ou supprimer des champs,
- taper des commandes SQL,
- gérer les clés de champs,

- ...

L'archive se présente sous la forme d'un zip qu'on décompresse en tapant :

#### unzip phpMyAdmin-5.2-all-languages.zip

Cela va créer dans le répertoire de travail un répertoire **phpMyAdmin-5.2-all-languages**. Dans ce répertoire vous avez un fichier **config.inc.sample.php**, il faut le copier en **config.inc.php**, dans ce fichier il faut modifier les champs suivants :

Pour cette variable on peut mettre un peu n'importe quoi pourvu que ça fasse 32 octets ! En mettant une ligne de 32 caractères ça semble passer, ça sert ensuite pour chiffrer de manière aléatoire.

# \$cfg['blowfish\_secret'] = 'je suis toto et il faut que la phrase soit suffisamment longue'; /\* YOU MUST FILL IN THIS FOR COOKIE AUTH! \*/

j'ai défini également cette variable

#### \$cfg['DefaultLang'] = 'fr';

pour le reste j'ai laissé les valeurs par défaut à savoir

Maintenant on doit rendre accessible le répertoire **phpMyAdmin** d'une page web, pour cela deux solutions: - (solution simple) placer **phpMyAdmin** dans /usr/local/apache/htdocs et au niveau de la page d'accueil d'apache faire un lien vers /usr/local/apache/htdocs/phpMyAdmin-5.2-all-languages/index.php - (solution préconisée), créer un hôte virtuel pointant vers ./phpMyAdmin-5.2-all-languages qu'on appelera www.sql.breizland.bz.

Si vous avez l'erreur

#### mysqli\_real\_connect(): (HY000/2002): No such file or directory

dans le fichier de configuration il faudra remplacer localhost par 127.0.01 comme ceci

\$cfg['Servers'][\$i]['host'] = '127.0.0.1';

si vous avez maintenant l'erreur

# \$cfg['TempDir'] (./tmp/) n'est pas accessible. phpMyAdmin est incapable de mettre en cache les modèles et de ce fait sera lent.

dans le fichier config.inc.php il faudra définir la variable

#### \$cfg['TempDir'] = '/tmp';

Pour cette erreur

Créer une base de données nommée « phpmyadmin » et la configuration du stockage de phpMyAdmin dans cette base.

dans le fichier de configuration **config.inc.php** on décommentera les lignes suivantes

```
/* Storage database and tables */
$cfg['Servers'][$i]['pmadb'] = 'phpmvadmin';
$cfg['Servers'][$i]['bookmarktable'] = 'pma bookmark':
$cfg['Servers'][$i]['relation'] = 'pma relation':
$cfg['Servers'][$i]['table info'] = 'pma table info';
$cfg['Servers'][$i]['table coords'] = 'pma table coords';
$cfg['Servers'][$i]['pdf pages'] = 'pma pdf pages';
$cfg['Servers'][$i]['column info'] = 'pma column info';
$cfg['Servers'][$i]['history'] = 'pma history';
$cfg['Servers'][$i]['table uiprefs'] = 'pma table uiprefs';
$cfg['Servers'][$i]['tracking'] = 'pma tracking';
$cfg['Servers'][$i]['userconfig'] = 'pma userconfig';
$cfg['Servers'][$i]['recent'] = 'pma__recent';
$cfg['Servers'][$i]['favorite'] = 'pma__favorite';
$cfg['Servers'][$i]['users'] = 'pma_users';
$cfg['Servers'][$i]['usergroups'] = 'pma_usergroups';
$cfg['Servers'][$i]['navigationhiding'] = 'pma_navigationhiding';
$cfg['Servers'][$i]['savedsearches'] = 'pma__savedsearches';
$cfg['Servers'][$i]['central_columns'] = 'pma__central_columns';
$cfg['Servers'][$i]['designer_settings'] = 'pma__designer_settings';
$cfg['Servers'][$i]['export templates'] = 'pma export templates';
```

Dans la console SQL en bas de l'écran on créera la base phpmyadmin

#### CREATE DATABASE IF NOT EXISTS `phpmyadmin` DEFAULT CHARACTER SET utf8 COLLATE utf8\_bin; USE phpmyadmin;

CTRL+enter pour exécuter

On sélectionne la base **phpmyadmin** à gauche et toujours dans la console on créera les tables qu'on trouvera dans le fichier **phpMyAdmin-5.2-all-languages/sql/create\_tables.sql** 

CREATE TABLE IF NOT EXISTS `pma\_bookmark` ( `id` int(10) unsigned NOT NULL auto\_increment, `dbase` varchar(255) NOT NULL default '', `user` varchar(255) NOT NULL default '', `label` varchar(255) COLLATE utf8\_general\_ci NOT NULL default '', `query` text NOT NULL, PRIMARY KEY (`id`) ) COMMENT='Bookmarks'

### **DEFAULT CHARACTER SET utf8 COLLATE utf8\_bin;**

CTRL+enter pour exécuter, etc.

**NOTE** Si ça vous gène que n'importe qui d'un navigateur puisse aller dans le répertoire **phpMyAdmin**, mettez y des restrictions d'accès avec un fichier **.htaccess**.

Avec la solution hôte virtuel, à partir d'un navigateur quand on sélectionne **www.sql.breizland.bz** on tombe d'abord sur une bannière de login, ensuite sur une fenêtre avec frame avec à gauche la liste des bases de données disponibles et à droite, le menu suivant:

| phpMyAdmin                 | ← Q/Serveur : 127.0.0.1                                                                   | ⊼                                                                          |
|----------------------------|-------------------------------------------------------------------------------------------|----------------------------------------------------------------------------|
| <u>Ω.5</u> 00 ⊕ ¢          | 🔋 Bases de données 📗 SQL 🐁 État 🖭 Comptes utilisateurs 🗒 Exporter 👼 Importer 🤌 Paramètres | 📙 Réplication 💿 Variables 🔳 Jeux de caractères 🎧 Moteurs 🌸 Extensions      |
| Récentes Préférées         |                                                                                           |                                                                            |
|                            | Paramètres généraux                                                                       | Serveur de base de données                                                 |
| - Nouvelle base de données | Taranicaes generatar                                                                      | Serveur de Suse de donniees                                                |
| + a baikal                 | A Modifier le mot de passe                                                                | Serveur : 127.0.0.1 via TCP/IP                                             |
| + information schema       |                                                                                           | Type de serveur : MariaDB                                                  |
| +                          | Interclassement pour la connexion au serveur : 🥹 utf8mb4_unicode_ci                       | Connexion au serveur : SSL n'est pas utilisé                               |
| +                          | Je Plus de paramètres                                                                     | Version du serveur : 10.6.4-MariaDB - Source distribution                  |
| +                          |                                                                                           | Version du protocole : 10                                                  |
| 🖲 🗊 prelude                |                                                                                           | Utilisateur : olivier@localhost                                            |
| 🗉 🗐 prewikka               | Paramètres d'affichage                                                                    | leu de caractères du serveur : cp1252 West European (latin1)               |
| - roundcubemail            |                                                                                           |                                                                            |
| - Nouvelle table           | Street Lands Street                                                                       |                                                                            |
| 🖶 📝 attachments            | g Langue - Language 🔬 Hançais - French                                                    | Convour Web                                                                |
| 🖶 📝 cache                  |                                                                                           | Serveur web                                                                |
| 🖶 🚧 cache_index            |                                                                                           | Apacha/2 4 49 (Univ) OpenSSI /1 1 1k mod wzgi/4 5 11 Puthon/2 7 PUP/7 4 23 |
| A cache_messages           |                                                                                           | Version du client de base de données : librousai - musaind 7.4.23          |
| Cache_shared               |                                                                                           | Fotoscion BHB : mucali: 0 curl 0 mbetring: 0                               |
| Cache_thread               |                                                                                           | Extension PHP : T 4 32                                                     |
| Calendars                  |                                                                                           | • Version de PHP : 7.4.23                                                  |
|                            |                                                                                           |                                                                            |
| contactgroups              |                                                                                           |                                                                            |
| Contacts                   |                                                                                           | phpwyAdmin                                                                 |
| dictionary                 |                                                                                           |                                                                            |
| events                     |                                                                                           | • Version : 5.1.1 (a jour)                                                 |
| mestore                    |                                                                                           | Documentation                                                              |
| and it is invitations      |                                                                                           | Site officiel                                                              |
| in the searches            |                                                                                           | Contribuer                                                                 |
| searches                   |                                                                                           | Obtenir de l'aide                                                          |
| all sustem                 | Considered a services COL                                                                 | Liste des changements                                                      |
| H-W LISOTS                 | Consule de requetes SQL                                                                   | Signets Options Historique Efface                                          |
| +                          | Faire Ctrl+Entree pour executer la requete                                                |                                                                            |
| 0 - J -                    | >SELECT * FROM `oma_bookmark`                                                             |                                                                            |

Pour travailler sur une base de données particulières il suffit de la sélectionner dans le choix déroulant à gauche, on retrouve d'ailleurs notre base **essai**, pour en créer une autre il suffit de choisir **Bases de données** puis **Créer une base de données**.

Si on sélectionne essai par exemple on obtient

| ohoMuAdmin        | 🕼 krafikot o 🖬 rozri |                               |                     |           |            |                     |                   |          |       |
|-------------------|----------------------|-------------------------------|---------------------|-----------|------------|---------------------|-------------------|----------|-------|
| A                 | M Structure          | e 🧾 SQL 🔍 Rechercher          | 🦪 Requête 🔢         | Exporter  | 😹 Importer | 🤌 Opérations        | s 🖭 Privilèges    | ▼ plus   |       |
| 22 22 09 09 09 04 | Table -              | Action                        |                     |           | Lign       | ies 🤢 Type          | Interclassement   | Taille P | erte  |
| ables récentes) . | coord                | 🔛 Afficher 🖗 Structure 👒 Re   | chercher 👫 Insérer  | 🗮 Vidar 🤤 | Supprimer  | <sup>0</sup> InnoDB | latin1_swedish_ci | 15 Kio   | -     |
| issai -           | _ ref                | 🔄 🖉 Afficher 🔐 Structure 👒 Re | chercher 54 Insérer | 👷 Vider 🥥 | Supprimer  | <sup>8</sup> InnoDB | latin1_swedish_ci | 15 Kiu   |       |
| coord             | 2 tables             | Somme                         |                     |           |            | InnoDB              | latin1_swedish_ci | 52 Kia   |       |
| ref               | t_ Tout co           | ocher / Tout décocher Pour    | la sélection        |           |            |                     |                   |          |       |
|                   | Nom:                 | prmable 🛃 Dictonnaire de donn | Nombre de co        | lornes:   |            |                     |                   |          |       |
|                   |                      |                               |                     |           |            |                     |                   |          | Exècu |

Vous pouvez donc créer des nouvelles tables, faire des requêtes SQL, etc.

A noter que si vous avez une erreur de chargement de phpMyAdmin du style

Error during session start; please check your PHP and/or webserver log file and configure your PHP installation properly. Also ensure that cookies are enabled in your browser.

session\_start(): open(SESSION\_FILE, O\_RDWR) failed: No such file or directory (2)

session\_start(): Failed to read session data: files (path: )

il faudra éditer le fichier /usr/local/apache2/conf/php.ini et modifier la ligne suivante

#### session.save\_path = "/tmp"

vous mettez le répertoire temporaire que vous voulez.

# 8.4 Connexion sécurisée entre le serveur MariaDB et phpMyAdmin

Maintenant pour une connexion sécurisée on rajoutera dans le fichier config.inc.php

\$cfg['Servers'][\$i]['ssl'] = true; \$cfg['Servers'][\$i]['ssl\_key'] ='/etc/mysql/ssl/client-key.pem'; \$cfg['Servers'][\$i]['ssl\_cert'] = '/etc/mysql/ssl/client-cert.pem'; \$cfg['Servers'][\$i]['ssl\_ca'] = '/etc/mysql/ssl/ca-cert.pem'; \$cfg['Servers'][\$i]['ssl\_ca\_path'] = '/etc/mysql/ssl/'; \$cfg['Servers'][\$i]['ssl\_verify'] = 'true'; \$cfg['Servers'][\$i]['ssl\_ciphers'] = 'ECDHE-RSA-AES256-GCM-SHA384';

il faudra sans doute rajouter également le nom du serveur tel que défini plus haut.

```
$cfg['Servers'][$i]['host'] = '127.0.0.1';
```

#### \$cfg['Servers'][\$i]['host'] = 'mariadb-serveur';

ça évitera ce genre d'erreur

#### mysqli::real\_connect(): Peer certificate CN=`mariadb-serveur' did not match expected CN=`127.0.0.1'

et voilà quand on va se connecter, voilà ce que ça va donner dans les propriétés de MariaDB

| Serveur de base de données                                                       |
|----------------------------------------------------------------------------------|
| • Serveur : mariadb-serveur via TCP/IP                                           |
| • Type de serveur : MariaDB                                                      |
| • Connexion au serveur : SSL est utilisé 🔞                                       |
| <ul> <li>Version du serveur : 10.8.3-MariaDB - Source distribution</li> </ul>    |
| Version du protocole : 10                                                        |
| • Utilisateur :                                                                  |
| <ul> <li>Jeu de caractères du serveur : cp1252 West European (latin1)</li> </ul> |
|                                                                                  |

Il faudra éviter également un autre piège avec les connexions sécurisées si votre utilisateur est déclaré comme étant **user@localhost** dans la base **mysql**, vous n'arriverez pas à vous connecter avec **user@mariadb-serveur**, il faudra créer un nouvel utilisateur **user@mariadb-serveur**.

# 9 Analyser les logs d'Apache avec awstats 9.1 Présentation

Awstat est un outil pour analyser les logs d'apache, il est plus riche que webalizer, qui est un projet mort vous pouvez le trouver à l'URL\_awstats.sourceforge.net.

# 9.2 Installation et configuration

On décompresse l'archive en tapant :

tar xvfz awstats-7.8.tgz

Cela va nous donner le répertoire **awstats-7.8**. Dans un premier temps on va devoir modifier légèrement le fichier de config d'**apache httpd.conf** dans le cas où vous utilisez des hôtes virtuels, voici un exemple de configuration

<VirtualHost 192.168.13.11:1234> ServerName funix.homelinux.org DocumentRoot /roger/homepage/online ErrorLog logs/online-error\_log TransferLog logs/online-access\_log CustomLog logs/online-access\_log combined </VirtualHost>

On doit mettre **combined** pour le paramètre **CustomLog**. N'oubliez pas de relancer **apache** en cas de modification

#### systemctl restart httpd.service

Maintenant on doit créer le répertoire /etc/awstats

#### mkdir /etc/awstats

Pour la configuration d'awstats on ira dans le répertoire tools

#### cd awstats-7.8/tools

Dans le cas d'une mise à jour on tapera

perl awstats\_updateall.pl now -awstatsprog=/chemin-absolu/awstats-7.8/wwwroot/cgi-bin/awstats.pl - configdir=/etc/awstats/

/etc/awstats est le répertoire où se trouve les fichiers de configuration de vos serveurs. Voilà le résultat

| Running '''/chemin-absolu/awstats-7.8/wwwroot/cgi-bin/awstats.pl''<br>config=funix.homelinux.org:1234 -configdir=''/etc/awstats/''' to update config<br>Update for config ''/etc/awstats/awstats.funix.homelinux.org:1234.conf''<br>With data in log file ''/usr/local/apache/logs/online-access_log''<br>Phase 1 : First bypass old records, searching new record<br>Direct access after last parsed record (after line 26968)<br>Jumped lines in file: 26968<br>Found 26968 already parsed records.<br>Parsed lines in file: 130<br>Found 52 dropped records,<br>Found 65 corrupted records,<br>Found 0 old records,<br>Found 13 new qualified records. | ; funix.ho | -update<br>omelinux.org | :1234       |
|----------------------------------------------------------------------------------------------------|------------|-------------------------|-------------|
| Running '''/chemin-absolu/awstats-7.8/wwwroot/cgi-bin/awstats.pl''<br>config=ohoarau.homelinux.org:1234 -configdir=''/etc/awstats/'''<br>ohoarau.homelinux.org:1234<br>Update for config ''/etc/awstats/awstats.ohoarau.homelinux.org:1234.conf''<br>With data in log file ''/usr/local/apache/logs/ohoarau-access_log''<br>Phase 1 : First bypass old records, searching new record<br>Direct access after last parsed record (after line 11746)<br>Jumped lines in file: 11746<br>Found 11746 already parsed records.                                                                                                    | to         | -update<br>update       | -<br>config |

Parsed lines in file: 0

Found 0 dropped records,

Found 0 corrupted records,

Found 0 old records, Found 0 new qualified records.

Running '''/chemin-absolu/awstats-7.8/wwwroot/cgi-bin/awstats.pl" -update -config=olivier.funix.org configdir="/etc/awstats/" to update config olivier.funix.org Update for config "/etc/awstats/awstats.olivier.funix.org.conf" With data in log file "/usr/local/apache/logs/olivier/olivier.funix.org.log"... Phase 1 : First bypass old records, searching new record... Direct access after last parsed record (after line 6034) Jumped lines in file: 6034 Found 6034 already parsed records. Parsed lines in file: 0 Found 0 dropped records, Found 0 dropped records, Found 0 old records, Found 0 old records, Found 0 new qualified records.

Running '''/chemin-absolu/awstats-7.8/wwwroot/cgi-bin/awstats.pl" -update -config=www.funix.org - configdir="/etc/awstats/" to update config www.funix.org Update for config "/etc/awstats/awstats.www.funix.org.conf" With data in log file "/usr/local/apache/logs/funix/www.funix.org.log"... Phase 1 : First bypass old records, searching new record... Direct access after last parsed record (after line 13987) Jumped lines in file: 13987 Found 13987 already parsed records. Parsed lines in file: 0 Found 0 dropped records, Found 0 dropped records, Found 0 old records, Found 0 old records, Found 0 new qualified records

Dans le cas d'une première installation, on tapera (dans l'exemple ci-dessous, avec deux serveurs Apache (version 1.3 et 2) avec les serveurs web virtuels http://funix.homelinux.org:1234 et http://ohoarau.homelinux.org:1234) en tant que root

#### perl awstats\_configure.pl

voilà le résultat

----- AWStats awstats\_configure 1.0 (build 20140126) (c) Laurent Destailleur -----This tool will help you to configure AWStats to analyze statistics for one web server. You can try to use it to let it do all that is possible in AWStats setup, however following the step by step manual setup documentation (docs/index.html) is often a better idea. Above all if:
You are not an administrator user,
You want to analyze downloaded log files without web server,
You want to analyze mail or ftp log files instead of web log files,
You need to analyze load balanced servers log files,

- You want to 'understand' all possible ways to use AWStats...

Read the AWStats documentation (docs/index.html).

----> Running OS detected: Linux, BSD or Unix Warning: AWStats standard directory on Linux OS is '/usr/local/awstats'. If you want to use standard directory, you should first move all content of AWStats distribution from current directory: /usr/local/linux/web/awstats-7.8 to standard directory: /usr/local/awstats And then, run configure.pl from this location. Do you want to continue setup from this NON standard directory [yN] ? y ici il trouve les fichiers de configuration de mes deux serveurs Apache

-----> Check for web server install Found Web server Apache config file '/usr/local/apache/conf/httpd.conf' Found Web server Apache config file '/usr/local/apache2/conf/httpd.conf'

Il modifie les deux fichiers de configuration, il modifie également les fichiers pour mettre à jour le format d'archivage des logs

-----> Check and complete web server config file '/usr/local/apache2/conf/httpd.conf' Warning: You Apache config file contains directives to write 'common' log files This means that some features can't work (os, browsers and keywords detection). Do you want me to setup Apache to write 'combined' log files [y/N] ? y

Add 'Alias /awstatsclasses "/usr/local/linux/web/awstats-7.8/wwwroot/classes/"' Add 'Alias /awstatscss "/usr/local/linux/web/awstats-7.8/wwwroot/css/"' Add 'Alias /awstatsicons "/usr/local/linux/web/awstats-7.8/wwwroot/icon/"' Add 'ScriptAlias /awstats/ "/usr/local/linux/web/awstats-7.8/wwwroot/cgi-bin/"' Add 'CDirectory>' directive AWStats directives added to Apache config file.

Il met à jour son propre fichier de configuration

-----> Update model config file '/usr/local/linux/web/awstats-7.8/wwwroot/cgi-bin/awstats.model.conf' File awstats.model.conf updated.

-----> Need to create a new config file ? Do you want me to build a new AWStats config/profile file (required if first install) [y/N] ? y

on indique ici l'URL du serveur web à analyser (adresse:port)

-----> Define config file name to create What is the name of your web site or profile analysis ? Example: www.mysite.com Example: demo Your web site, virtual server or profile name: > funix.homelinux.org:1234

Définition du chemin pour stocker les fichiers de configuration pour chaque serveur à analyser

----> Define config file path In which directory do you plan to store your config file(s) ? Default: /etc/awstats Directory path to store config file(s) (Enter for default): >

Création du fichier de configuration du serveur mentionné plus haut

-----> Create config file '/etc/awstats/awstats.funix.homelinux.org:1234.conf' Config file /etc/awstats/awstats.funix.homelinux.org:1234.conf created.

Apache est relancé automatiquement

----> Restart Web server with '/sbin/service httpd restart' Redirecting to /bin/systemctl restart httpd.service ----> Add update process inside a scheduler Sorry, configure.pl does not support automatic add to cron yet. You can do it manually by adding the following command to your cron: /usr/local/linux/web/awstats-7.8/wwwroot/cgi-bin/awstats.pl -update -config=funix.homelinux.org:1234 Or if you have several config files and prefer having only one command: /usr/local/linux/web/awstats-7.8/tools/awstats\_updateall.pl now Press ENTER to continue...

A SIMPLE config file has been created: /etc/awstats/awstats.funix.homelinux.org:1234.conf You should have a look inside to check and change manually main parameters. You can then manually update your statistics for 'funix.homelinux.org:1234' with command: > perl awstats.pl -update -config=funix.homelinux.org:1234 You can also read your statistics for 'funix.homelinux.org:1234' with URL: > http://localhost/awstats/awstats.pl?config=funix.homelinux.org:1234

#### Press ENTER to finish...

Il a créé un fichier de configuration pour le site concerné /etc/awstats/awstats.funix.homelinux.org:1234.conf dans ce fichier j'ai modifié les paramètres suivants:

- Celui qui indique le chemin du fichier de log brut à analyser

#### LogFile="/usr/local/apache/logs/online-access\_log"

- pour activer la résolution de nom DNS

#### DNSLookup=1

- Celui qui contiendra les données obtenues

#### DirData="/usr/local/var/awstats"

- Pour indiquer le fichier index de votre site

#### DefaultFile="index.php"

- Pour ignorer les marchines de votre domaine

#### SkipHosts="127.0.0.1 REGEX[^192\.168\.13\.] REGEX[\.kervao\.fr\$]"

- Si votre site est identifié par une autre URL il faut la rajouter ici (mettre un espace comme champ séparateur)

#### HostAliases="funix.homelinux.org:1234"

Pour lutter contre les spam referrers, vous devez activer la variable suivante

#### SkipReferrersBlackList="/etc/awstats/blacklist.txt"

avec un fichier blacklist.txt qu'on récupèrera sous awstats-7.8/wwwroot/cgi-bin/lib

Par ici on trouvera une blacklist nettement plus récente <u>https://perishablepress.com/blacklist/ultimate-referrer-blacklist.txt</u>

dans ce fichier d'après mes tests il semblerait que la première partie qui commence par des **RewriteCond** ne serve à rien pour **awstats**, elle n'est utile que si vous filtrez les SPAM referrers directement à l'accès sur votre

site avec un **.htaccess** attention cette méthode aura pour conséquence de ralentir l'accès à votre site. Voir par <u>ici</u> une discussion intéressante sur le sujet.

Ce n'est que la seconde partie qui est réellement utile et qui fonctionne avec awstats, elle commence par

# This is the URL blacklist from the chongqed.org database
# it is available from http://blacklist.chongqed.org/
# You can use each line below as a regular expression
# that can be tested against URLs on your wiki.
# The last spammer was added on 2008-09-11 10:14:51
# Check http://blacklist.chongqed.org/ for updates

J'ai commencé à compléter la liste par les lignes suivantes

https?:\/\/([^\/]\*\.)?proxtrail\.ru https?:\//([^\/]\*\.)?denterum\.ru https?:\/\([^\/]\*\.)?profeservice\.ru https?:\/\/([^\]\*\.)?bazakanstovarov\.com https?:\/\([^\/]\*\.)?balkanfarma\.ru https?:\/\([^\/]\*\.)?sobervoditel\.ru https?:\/\([^\/]\*\.)?avtokor-23\.ru https?:\//([^\/]\*\.)?avtokor23\.ru https?:\/\/([^\/]\*\.)?xn--j1at1a.xn--p1ai https?:\/\([^\/]\*\.)?rupolitshow\.ru https?:\//([^\/]\*\.)?vyezd-viyezd\.ru https?:\//([^\/]\*\.)?igru-2015\.ru https?:\/\([^\]\*\.)?jeribetejewu\.c0\.pl https?:\/\/([^\/]\*\.)?creditservise\.ru https?:\/\([^\/]\*\.)?megamashiny\.com https?:\/\([^\/]\*\.)?seoxbeep\.ru https?:\/\([^\/]\*\.)?woman3050\.ru https?:\/\([^\/]\*\.)?www.vselgoty\.ru https?:\/\/([^\/]\*\.)?playpokeronline\.dk https?:\/\([^\/]\*\.)?medical\.in\.ua https?:\/\([^\/]\*\.)?viagralevitradzheneriki\.ru https?:\/\([^\/]\*\.)?\.com\.ua https?:\/\([^\/]\*\.)?tasgroup\.it https?:\/\([^\/]\*\.)?\.co\.ua https?:\/\([^\/]\*\.)?kiev\.ua https?:\/\([^\/]\*\.)?bringtwo\.net https?:\/\/([^\/]\*\.)?cleaningservices\.kiev\.ua https?:\//([^\/]\*\.)?studio-topkapi\.eu https?:\//([^\/]\*\.)?kruchen\.com\.ua https?:\/\/([^\/]\*\.)?freedom\.co\.ua https?:\/\([^\/]\*\.)?bringtwo\.net https?:\/\([^\/]\*\.)?studio-topkapi\.eu https?:\/\([^\/]\*\.)?c0\.pl https?:\//([^\/]\*\.)?bazakanstovarov\.com https?:\/\([^\/]\*\.)?xikiz\.com https?:\/\/([^\]\*\.)?lesbianmilf\.xblog\.in https?:\/\([^\/]\*\.)?pamyatniki-in-kiev\.com\.ua https?:\/\([^\/]\*\.)?carivka\.com\.ua https?:\/\([^\/]\*\.)?agent-05\.su https?:\/\/([^\/]\*\.)?websolution\.com\.ua https?:\//([^\/]\*\.)?pamjatnik\.com\.ua https?:\/\([^\/]\*\.)?startimes\.com https?:\/\([^\/]\*\.)?arktech\.co https?:\/\/([^\/]\*\.)?goohey\.com https?:\/\/([^\/]\*\.)?himalayan-imports\.com https?:\//([^\/]\*\.)?pizza-imperia\.com

https?:\/\([^\/]\*\.)?nowellgroup\.com https?:\/\([^\/]\*\.)?ddrgame\.com https?:\/\([^\/]\*\.)?torrinomedica\.it https?:\/\([^\/]\*\.)?oliveriobalcells\.com https?:\/\([^\/]\*\.)?giocagiocagioca\.com

Ça m'a vite saoulé parce que tous les jours il y a des nouveaux sites qui font leur apparition, le plus simple est de bloquer carrément certaines extensions !

^https?://[^/]+\.ru
^https?://[^/]+\.ua
^https?://[^/]+\.su
^https?://[^/]+\.link
^https?://[^/]+\.cc
^https?://[^/]+\.in

là on va bloquer tous les sites en **.ru**, en **.ua**, etc. Tant qu'à faire comme ce n'est pas forcément intéressant de voir les referrers de son propre domaine, on les bloque également

```
https?:\V([^V]*\.)?hoarau\.org
https?:\V([^V]*\.)?funix\.org
```

la liste des referrers est mainenant assainie et enfin exploitable.

Pour que ça soit pris en compte avec **awstats** il faut effacer ce qu'il y a sous /**usr/local/var/awstats**/ et relancer **awstats** pour tous les fichiers de log hebdo

Pensez à créer préalablement ce répertoire

#### mkdir /usr/local/var/awstats

Pour voir si tout marche on se place maintenant en tant que root sous awstats-7.8/wwwroot/cgi-bin et on tape

#### ./awstats.pl -config=funix.homelinux.org:1234 -update

Voilà le résultat

Create/Update database for config "/etc/awstats/awstats.www.online.kervao.fr.conf" by AWStats version 7.8 (build 20161204) From data in log file "/usr/local/apache2/logs/online-access\_log"... Phase 1 : First bypass old records, searching new record... Searching new records from beginning of log file... Phase 2 : Now process new records (Flush history on disk after 20000 hosts)... Jumped lines in file: 0 Parsed lines in file: 4255 Found 4 dropped records, Found 6 corrupted records, Found 0 old records, Found 4245 new qualified records.

Sur les versions précédentes il y avait un léger bug, voilà une ligne typique de log

192.168.0.11 - [19/Feb/2004:10:58:17 +0100] "GET /images/journal.gif HTTP/1.1" 304 - "http://funix.homelinux.org:1234/fr/linux/index.php?ref=tips&page=menu" "Mozilla/5.0(X11; U; Linux i686; fr-FR; rv:1.4) Gecko/20 030630"

Or parfois Apache archive ceci

#### 192.168.0.11 - - [19/Feb/2004:10:58:24 +0100] "GET / HTTP/1.1" 200 17493

A défaut d'information il laisse des champs vides et awstats n'apprécie guère (il n'analyse pas les logs...).

Si vous avez un deuxième site virtuel, créer un autre fichier /etc/awstats/awstats.mon-domaine-virtuel.conf sur le même modèle que précédemment. Dans mon cas il suffit de taper

# cp /etc/awstats/awstats.funix.homelinux.org:1234.conf /etc/awstats/awstats.ohoarau.homelinux.org:1234.conf

Dans ce fichier pensez à modifier les paramètres pour l'URL et le fichier de logs d'Apache à analyser.

A noter que vu la méthode employée (voir chapitre suivant) pour utiliser **awstats**, j'ai supprimé les lignes qu'**awstats** à rajouter dans mes fichiers de configuration d'**Apache**.

Si vous voulez utiliser awstats en tant que cgi-bin accessible d'Apache, vous devez laisser ces lignes.

# 9.3 Utilisation

Voilà comment j'utilise **awstats**, j'ai créé un fichier **awstats** (droit exécutable) sous /etc/cron.daily qui s'exécute donc tous les jours et permet de réaliser les stats pour mes deux adresses web virtuelles

#### #!/bin/bash

/usr/local/linux/web/awstats-7.8/tools/awstats\_buildstaticpages.pl -config=ohoarau.homelinux.org:1234 update -lang=fr -dir=/usr/local/apache2/htdocs/awstats/ohoarau -awstatsprog=/usr/local/linux/web/awstats-7.8/wwwroot/cgi-bin/awstats.pl

/usr/local/linux/web/awstats-7.8/tools/awstats\_buildstaticpages.pl -config=funix.homelinux.org:1234 - update -lang=fr -dir=/usr/local/apache2/htdocs/awstats/online -awstatsprog=/usr/local/linux/web/awstats-7.8/wwwroot/cgi-bin/awstats.pl

L'option -dir permet de sauvegarder sous forme html les statistiques obtenus dans le répertoire qui va bien. Pour terminer le répertoire icon d'awstats doit être accessible sur votre serveur web, pour cela dans le fichier de configuration d'Apache, j'ai rajouté les directives suivantes

Alias /awstatsicons/ "/usr/local/linux/web/awstats-7.8/wwwroot/icon/"

```
<Directory "/usr/local/linux/web/awstats-7.8/wwwroot/icon">
Options Indexes MultiViews
AllowOverride None
Order allow,deny
Allow from all
</Directory>
```

Vous remplacerez bien sûr par le chemin en absolu d'awstats. Par ailleurs j'ai mis les droits qui allaient bien pour le répertoire d'awstats

#### chmod 755 awstats-7.8/

Voilà ce que ça donne quand on lance le script /etc/cron.daily/awstats

Launch update "/usr/local/linux/web/awstats-7.8/wwwroot/cgi-bin/awstats.pl" process config=ohoarau.homelinux.org:1234 -update -configdir= Build "/usr/local/linux/web/awstats-7.8/wwwroot/cgi-bin/awstats.pl" main page: config=ohoarau.homelinux.org:1234 -staticlinks -lang=fr -output Build alldomains "/usr/local/linux/web/awstats-7.8/wwwroot/cgi-bin/awstats.pl" page: config=ohoarau.homelinux.org:1234 -staticlinks -lang=fr -output=alldomains Build allhosts page: "/usr/local/linux/web/awstats-7.8/wwwroot/cgi-bin/awstats.pl" config=ohoarau.homelinux.org:1234 -staticlinks -lang=fr -output=allhosts

Build lasthosts "/usr/local/linux/web/awstats-7.8/wwwroot/cgi-bin/awstats.pl" page: config=ohoarau.homelinux.org:1234 -staticlinks -lang=fr -output=lasthosts unknownip "/usr/local/linux/web/awstats-7.8/wwwroot/cgi-bin/awstats.pl" Build page: config=ohoarau.homelinux.org:1234 -staticlinks -lang=fr -output=unknownip page: "/usr/local/linux/web/awstats-7.8/wwwroot/cgi-bin/awstats.pl" Build allrobots -staticlinks -lang=fr -output=allrobots config=ohoarau.homelinux.org:1234 Build "/usr/local/linux/web/awstats-7.8/wwwroot/cgi-bin/awstats.pl" lastrobots page: config=ohoarau.homelinux.org:1234 -staticlinks -lang=fr -output=lastrobots Build session "/usr/local/linux/web/awstats-7.8/wwwroot/cgi-bin/awstats.pl" page: config=ohoarau.homelinux.org:1234 -staticlinks -lang=fr -output=session "/usr/local/linux/web/awstats-7.8/wwwroot/cgi-bin/awstats.pl" Build urldetail page: config=ohoarau.homelinux.org:1234 -staticlinks -lang=fr -output=urldetail Build urlentry "/usr/local/linux/web/awstats-7.8/wwwroot/cgi-bin/awstats.pl" page: config=ohoarau.homelinux.org:1234 -staticlinks -lang=fr -output=urlentry "/usr/local/linux/web/awstats-7.8/wwwroot/cgi-bin/awstats.pl" Build urlexit page: config=ohoarau.homelinux.org:1234 -staticlinks -lang=fr -output=urlexit osdetail Build page: "/usr/local/linux/web/awstats-7.8/wwwroot/cgi-bin/awstats.pl" config=ohoarau.homelinux.org:1234 -staticlinks -lang=fr -output=osdetail "/usr/local/linux/web/awstats-7.8/wwwroot/cgi-bin/awstats.pl" Build unknownos page: config=ohoarau.homelinux.org:1234 -staticlinks -lang=fr -output=unknownos Build "/usr/local/linux/web/awstats-7.8/wwwroot/cgi-bin/awstats.pl" browserdetail page: config=ohoarau.homelinux.org:1234 -staticlinks -lang=fr -output=browserdetail Build unknownbrowser "/usr/local/linux/web/awstats-7.8/wwwroot/cgi-bin/awstats.pl" page: config=ohoarau.homelinux.org:1234 -staticlinks -lang=fr -output=unknownbrowser "/usr/local/linux/web/awstats-7.8/wwwroot/cgi-bin/awstats.pl" Build refererse page: config=ohoarau.homelinux.org:1234 -staticlinks -lang=fr -output=refererse Build refererpages "/usr/local/linux/web/awstats-7.8/wwwroot/cgi-bin/awstats.pl" page: config=ohoarau.homelinux.org:1234 -staticlinks -lang=fr -output=refererpages "/usr/local/linux/web/awstats-7.8/wwwroot/cgi-bin/awstats.pl" Build keyphrases page: config=ohoarau.homelinux.org:1234 -staticlinks -lang=fr -output=keyphrases Build keywords page: "/usr/local/linux/web/awstats-7.8/wwwroot/cgi-bin/awstats.pl" config=ohoarau.homelinux.org:1234 -staticlinks -lang=fr -output=keywords page: Build errors404 "/usr/local/linux/web/awstats-7.8/wwwroot/cgi-bin/awstats.pl" config=ohoarau.homelinux.org:1234 -staticlinks -lang=fr -output=errors404 20 files built. Main HTML page is 'awstats.ohoarau.homelinux.org:1234.html'. Launch update process "/usr/local/linux/web/awstats-7.8/wwwroot/cgi-bin/awstats.pl" • config=funix.homelinux.org:1234 -update -configdir= Build main "/usr/local/linux/web/awstats-7.8/wwwroot/cgi-bin/awstats.pl" page: config=funix.homelinux.org:1234 -staticlinks -lang=fr -output "/usr/local/linux/web/awstats-7.8/wwwroot/cgi-bin/awstats.pl" Build alldomains page: config=funix.homelinux.org:1234 -staticlinks -lang=fr -output=alldomains Build "/usr/local/linux/web/awstats-7.8/wwwroot/cgi-bin/awstats.pl" allhosts page: config=funix.homelinux.org:1234 -staticlinks -lang=fr -output=allhosts Build lasthosts "/usr/local/linux/web/awstats-7.8/wwwroot/cgi-bin/awstats.pl" page: config=funix.homelinux.org:1234 -staticlinks -lang=fr -output=lasthosts Build unknownip page: "/usr/local/linux/web/awstats-7.8/wwwroot/cgi-bin/awstats.pl" config=funix.homelinux.org:1234 -staticlinks -lang=fr -output=unknownip Build allrobots page: "/usr/local/linux/web/awstats-7.8/wwwroot/cgi-bin/awstats.pl" config=funix.homelinux.org:1234 -staticlinks -lang=fr -output=allrobots Build lastrobots page: "/usr/local/linux/web/awstats-7.8/wwwroot/cgi-bin/awstats.pl" config=funix.homelinux.org:1234 -staticlinks -lang=fr -output=lastrobots page: "/usr/local/linux/web/awstats-7.8/wwwroot/cgi-bin/awstats.pl" Build session config=funix.homelinux.org:1234 -staticlinks -lang=fr -output=session Build urldetail "/usr/local/linux/web/awstats-7.8/wwwroot/cgi-bin/awstats.pl" page: config=funix.homelinux.org:1234 -staticlinks -lang=fr -output=urldetail Build urlentry page: "/usr/local/linux/web/awstats-7.8/wwwroot/cgi-bin/awstats.pl" config=funix.homelinux.org:1234 -staticlinks -lang=fr -output=urlentry "/usr/local/linux/web/awstats-7.8/wwwroot/cgi-bin/awstats.pl" Build urlexit page: config=funix.homelinux.org:1234 -staticlinks -lang=fr -output=urlexit "/usr/local/linux/web/awstats-7.8/wwwroot/cgi-bin/awstats.pl" Build osdetail page:

config=funix.homelinux.org:1234 -staticlinks -lang=fr -output=osdetail Build unknownos page: "/usr/local/linux/web/awstats-7.8/wwwroot/cgi-bin/awstats.pl" config=funix.homelinux.org:1234 -staticlinks -lang=fr -output=unknownos "/usr/local/linux/web/awstats-7.8/wwwroot/cgi-bin/awstats.pl" Build browserdetail page: config=funix.homelinux.org:1234 -staticlinks -lang=fr -output=browserdetail Build "/usr/local/linux/web/awstats-7.8/wwwroot/cgi-bin/awstats.pl" unknownbrowser page: config=funix.homelinux.org:1234 -staticlinks -lang=fr -output=unknownbrowser Build refererse page: "/usr/local/linux/web/awstats-7.8/wwwroot/cgi-bin/awstats.pl" config=funix.homelinux.org:1234 -staticlinks -lang=fr -output=refererse "/usr/local/linux/web/awstats-7.8/wwwroot/cgi-bin/awstats.pl" Build refererpages page: config=funix.homelinux.org:1234 -staticlinks -lang=fr -output=refererpages Build "/usr/local/linux/web/awstats-7.8/wwwroot/cgi-bin/awstats.pl" keyphrases page: config=funix.homelinux.org:1234 -staticlinks -lang=fr -output=keyphrases Build keywords page: "/usr/local/linux/web/awstats-7.8/wwwroot/cgi-bin/awstats.pl" config=funix.homelinux.org:1234 -staticlinks -lang=fr -output=keywords errors404 page: "/usr/local/linux/web/awstats-7.8/wwwroot/cgi-bin/awstats.pl" Build config=funix.homelinux.org:1234 -staticlinks -lang=fr -output=errors404 20 files built. Main HTML page is 'awstats.funix.homelinux.org:1234.html'.

si vous avez une erreur du style

bash: /usr/local/linux/web/awstats-7.8/tools/awstats\_buildstaticpages.pl: /usr/bin/perl^M: bad interpreter: Aucun fichier ou répertoire de ce type

il suffit d'éditer le fichier awstats\_buildstaticpages.pl et de virer le ^M après perl (avec mcedit par exemple).

maintenant si vous avez l'erreur suivante **awstats.pl permission non accordée**, c'est que les droits d'**awstats** ne sont pas bon. Il faut le mettre à 755 comme ceci

#### chmod 755 /usr/local/linux/web/awstats-7.8/wwwroot/cgi-bin/awstats.pl

Maintenant sous les répertoires /usr/local/apache2/htdocs/awstats/online et /usr/local/apache2/htdocs/awstats/ohoarau on se retrouve avec des fichiers html, pour le premier le fichier d'entrée est awstats.funix.homelinux.org:1234.html et pour l'autre awstats.ohoarau.homelinux.org:1234.html

A partir d'une page web accessible sur votre serveur web (page d'accueil par exemple), j'ai fait un lien vers ces pages de statistiques.

Il faudra éventuellement rajouter le répertoire /usr/local/apache2/htdocs/awstats/online dans une directive Directory dans le fichier httpd.conf si nécessaire. J'ai dû créer également la directive suivante pour les icones soient visibles

<Directory "/usr/local/linux/web/awstats-7.8/wwwroot/icon"> Options Indexes FollowSymLinks Includes ExecCGI AllowOverride All Require all granted </Directory>

Voilà quelques aperçus (non exhaustifs)

| Demiere mise a jour. | per: 06 Jan 2005 - 04:03       |                                    |                                  |                                 |                               |
|----------------------|--------------------------------|------------------------------------|----------------------------------|---------------------------------|-------------------------------|
| Période d'analyse:   | Mois Jan 2005                  |                                    |                                  |                                 |                               |
| Quand:               | Historique mensuel Jours du r  | nois Jours de la semaine Heures    |                                  |                                 |                               |
| Out                  | Pays Liste complète Hôles      | Liste complète Dernière visite Ad  | resses IP non résolues Visiteurs | Robots/Spiders Liste complète I | Demière visite                |
| Navigation:          | Durée des visites Types de fic | thiers Pages vues Liste complète   | Entrée Sortie Systèmes explo     | lation Versions Inconnu Navig   | ateurs Versions Inconnu       |
| Drigine/Referer:     | Origine de la connexion Moteu  | irs de recherche Siles référenceur | s Recherche Phrases clas Mo      | ts citts                        |                               |
| Autres:              | Divers Codes Status HTTP 1     | Pages non trouvées                 |                                  |                                 |                               |
|                      |                                | Résumé                             |                                  |                                 |                               |
| Période d'analyse    | Mois Jan 2005                  |                                    |                                  |                                 |                               |
| Première visite      | 03 Jan 2005 - 10:09            |                                    |                                  |                                 |                               |
| Demière visite       | 06 Jan 2005 - 00:23            |                                    |                                  |                                 |                               |
|                      | Visiteurs différents           | Visites                            | Pages                            | Hits                            | Bande passante                |
| Trafic Vu'*          | 18                             | 26<br>(1.44 visites/visiteur)      | 66<br>(2.53 pages/visite)        | 318<br>(12.23 hits/visite)      | 3.33 Mo<br>(130.97 Kolvisite) |

189

189

2.51 Mo

\* Le trafic 'non vu'est le trafic généré par les robots, vers ou réponses HTTP avec code retour spécial.

Trafic 'non vu'\*

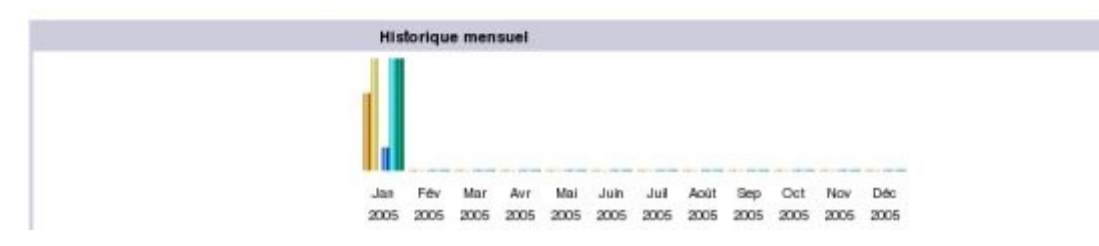

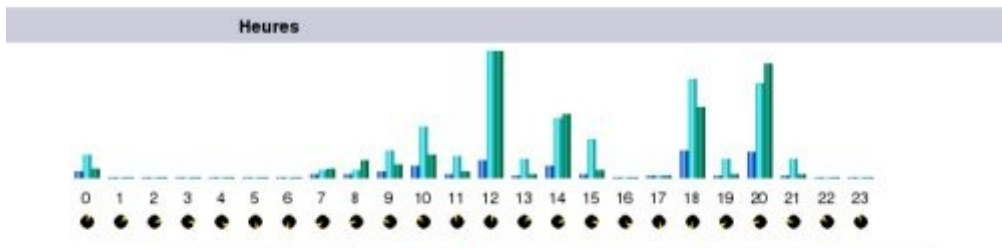

| Heures | Pages | Hits | Bande<br>passante | Heures | Pageo      | Hits | Bande<br>passante |
|--------|-------|------|-------------------|--------|------------|------|-------------------|
| 00     | 3     | 12   | 60.92 Ko          | 12     | 9          | 65   | 908.60 Ko         |
| 01     | 0     | 0    | 0                 | 13     | 1          | 10   | 26.80 Ko          |
| 02     | 0     | 0    | o                 | 14     | 6          | 31   | 458.79 Ko         |
| 03     | 0     | 0    | 0                 | 15     | 2          | 20   | 53.60 Ko          |
| 04     | 0     | 0    | 0                 | 16     | 0          | 0    | 0                 |
| 05     | 0     | 0    | 0                 | 17     | 10         | 1    | 12.58 Ko          |
| 06     | 0     | 0    | 0                 | 18     | 14         | 51   | 512.46 Ko         |
| 07     | 2     | 4    | 62.63 Ko          | 19     | <b>1</b> 2 | 10   | 26.80 Ko          |
| 08     | 2     | 4    | 127.76 Ko         | 20     | 13         | 49   | 820.47 Ko         |
| 09     | з     | 14   | 93.82 Ko          | 21     | 1          | 10   | 26.80 Ko          |
| 10     | 6     | 26   | 169.44 Ko         | 22     | 0          | 0    | o                 |
| 11     | 2     | 11   | 43.88 Ko          | 23     | 0          | 0    | 0                 |

| Visiteurs Robots/Spiders (Top 10) - Liste complete - De | rmibre visite |                 |                     |
|---------------------------------------------------------|---------------|-----------------|---------------------|
| 3 robots dittérents*                                    | Hits          | Baride passante | Demière visite      |
| Inktoni Sturp                                           | 92            | 2.43 Mo         | 05 Jan 2005 - 13.16 |
| Gaoglebot                                               | 3             | 51.10 Ko        | 05 Jan 2005 - 09:08 |
| MSNBot                                                  | 1             | 17.03 Ko        | 05 Jan 2005 - 06:42 |

\* Les robots présentés loi sont à l'origine de hits ou de traffic 'non vus' par les visiteurs donc non représentés dans les autres tableaux

| Durée des visites            |         |             |
|------------------------------|---------|-------------|
| Visites: 25 - Moyenne: 320 s | Visites | Pourcentage |
| 06-306                       | 16      | 61.5%       |
| 30s-2mi                      | 2       | 7.6%        |
| 2mn-5mn                      | 2       | 7.6%        |
| Smn-15mn                     | 3       | 11.5%       |
| 15mn-30mn                    |         |             |
| 30mn-1h                      | 2       | 7.6%        |
| The                          |         |             |
| Incontu                      | 1       | 3.8%        |

|     |      | Types de fichiers                |     |             |                |             |
|-----|------|----------------------------------|-----|-------------|----------------|-------------|
|     |      | Types de fichiers                | Hàs | Pourcentage | Bande passante | Pourcentage |
| 5   | gif  | Image                            | 165 | 51,8 %      | 189.18 Ko      | 5.5%        |
| 5   | 199  | Imsge                            | 87  | 27.3 %      | 1003.47 Ko     | 29.4 %      |
|     | php3 | Dynamic Html page or Script file | 39  | 12.2%       | 1.69 Mo        | 50.7 %      |
| 125 | html | HTML or YML state many           | 92  | 69%         | 375 57 Ko      | 11.95       |

|   | Systèmes exploitation (Top 10) + Liste compète Versions + Inconnu |      |             |
|---|-------------------------------------------------------------------|------|-------------|
|   | Systèmes explotation                                              | Hits | Pourcentage |
| 重 | Windows                                                           | 184  | 57.8 %      |
| 4 | Linux                                                             | 131  | 41.1 %      |
| ? | Inconnu                                                           | 3    | 0.9%        |

|    | Navigateurs (Top 10) - Liste complete Versions - Inconnu |            |      |             |
|----|----------------------------------------------------------|------------|------|-------------|
|    | Navigateurs                                              | Aspirateur | Hits | Pourcentage |
| 6  | MS Internet Explorer                                     | Non        | 124  | 38.9 %      |
| ٠  | Mozilla                                                  | Non        | 109  | 34.2 %      |
| ۲  | Firefox                                                  | Non        | 71   | 22.3 %      |
| 6  | Galeon                                                   | Non        | 10   | 3.1 %       |
| -  | W3C HTML Validator                                       | Non        | 2    | 0.6%        |
| (K | Konqueror                                                | Non        | 1    | 0.3%        |
| 2  | Incontu                                                  | 2          | 1    | 0.3%        |

| Connexions au site par                                                    |       |             |      |             |
|---------------------------------------------------------------------------|-------|-------------|------|-------------|
| Origine de la connexion                                                   | Pages | Pourcentage | Hits | Pourcentage |
| Adresse directe / Bookmarks                                               | 23    | 39.6 %      | 23   | 9.4%        |
| Lien depuis un NewsGroup                                                  |       |             |      |             |
| Lien depuis un moteur de recherche Internet - Liste complète              | 4     | 6.8 %       | 4    | 1.6 %       |
| - Google 2 2                                                              |       |             |      |             |
| - Yahoo 2.2                                                               |       |             |      |             |
| Lien depuis une page externe (autres sites, hors moteurs) - Liste compète | 31    | 53.4%       | 217  | 88.9 %      |
| - http://funix.homelinux.org/trilnux/main-linux.php3 13 80                |       |             |      |             |

Pour pouvoir faire les stats d'un site que vous n'hébergez pas localement, c'est par ici.

Inconvénient de cette méthode les pages construites sont statiques et on ne peut pas accéder à l'historique des mois précédents. Il faudra passer par l'extension CGI d'Apache qu'il faudra activer, puis on rajoute les lignes suivantes dans le fichier **httpd.conf** 

#### Alias /awstatsclasses "/usr/local/linux/web/awstats-7.8/wwwroot/classes/"

Alias /awstatscss "/usr/local/linux/web/awstats-7.8/wwwroot/css/" Alias /awstatsicons "/usr/local/linux/web/awstats-7.8/wwwroot/icon/" ScriptAlias /awstats/ "/usr/local/linux/web/awstats-7.8/wwwroot/cgi-bin/"

<Directory "/usr/local/linux/web/awstats-7.8/wwwroot/cgi-bin"> Options ExecCGI AllowOverride None Order allow,deny Allow from all </Directory>

```
<Directory "/usr/local/linux/web/awstats-7.8/wwwroot">
Options Indexes FollowSymLinks Includes ExecCGI
AllowOverride All
Require all granted
</Directory>
```

Le site sera accessible en tapant comme URL http://monserveurweb/awstats/awstats.pl? config=funix.homelinux.org:1234 et voilà le résultat

| Statistiques de:<br>www.funix.org                                                                              | Demière mise à jour: 01 F            | év 2017 - 15   | :20                                                                                                    |                      |               |
|----------------------------------------------------------------------------------------------------|--------------------------------------|----------------|----------------------------------------------------------------------------------------------------|----------------------|---------------|
| the second second second second second second second second second second second second second second second s | Période d'analyse: Fé                | v v            | 2017 Y OK                                                                                                    |                      |               |
| tésumé<br>Napadi                                                                                               |                                      |                | and the second second s |                      |               |
| istorique mensuel                                                                                              |                                      |                |                                                                                                    |                      |               |
| ours du mois                                                                                                   |                                      |                |                                                                                                    |                      |               |
| ours de la semaine                                                                                             |                                      |                |                                                                                                    | Resume               |               |
| eures                                                                                                    | Période d'analyse                    | Mo             | s Fév 2017                                                                                                    |                      |               |
|                                                                                                    | Première visite                      | 01             | Fév 2017 - 00:08                                                                                                    |                      |               |
| TListe complète                                                                                                | Demière visite                       | 01             | Fév 2017 - 00:50                                                                                                    |                      |               |
| ötes                                                                                                    |                                      |                | Visiteurs différents                                                                                                    |                      | Visites       |
| TListe complète                                                                                                | Transfer built a                     |                | 1                                                                                                    |                      | 1             |
| I Dernière visite                                                                                              | irane vu -                           |                |                                                                                                    | (1 vis               | tes/visiteur) |
| Adresses IP non résolues                                                                                       |                                      |                |                                                                                                    |                      |               |
| Siteurs Robots/Spiders                                                                                         | irane non vu: *                      |                |                                                                                                    |                      |               |
| Demière visite                                                                                                 | * Le trafic 'non vu' est le trafic d | généré par les | robots, vers ou réponses HTTP avec                                                                                                    | code retour spécial. |               |
| lavigation;                                                                                                    |                                      |                |                                                                                                    | 20                   |               |
| turée des visites                                                                                              |                                      |                |                                                                                                    |                      |               |
| ypes de fichiers                                                                                               |                                      |                |                                                                                                    | Historique mensuel   | E.            |
| ownloads                                                                                                    |                                      |                |                                                                                                    |                      |               |
| Diste complète                                                                                                 |                                      |                |                                                                                                    |                      |               |
| ages vues                                                                                                    |                                      |                |                                                                                                    |                      |               |
| in Liste complete                                                                                              |                                      |                |                                                                                                    |                      |               |
| T Sortio                                                                                                    |                                      |                |                                                                                                    |                      |               |
| vstèmes exploitation                                                                                           |                                      |                |                                                                                                    |                      |               |
| Versions                                                                                                    |                                      |                |                                                                                                    |                      |               |
| 🗉 Inconnu                                                                                                    |                                      |                |                                                                                                    | Jan                  | Fév Mar Av    |
| avigateurs                                                                                                    |                                      |                |                                                                                                    | 2017                 | 2017 2017 201 |
| 2 Versions                                                                                                    |                                      |                |                                                                                                    |                      |               |
| 🗉 Inconnu                                                                                                    |                                      |                |                                                                                                    |                      | Visibure      |
| rigine/Referer:                                                                                                |                                      |                |                                                                                                    | Mois                 | différents    |
| ngine de la connexion                                                                                          |                                      |                |                                                                                                    | lac 301.7            | 1             |
| <ul> <li>Pioteurs de recherche.</li> <li>Sitos référenceurs</li> </ul>                                         |                                      |                |                                                                                                    | 581 2017             | 1             |
| echerche                                                                                                    |                                      |                |                                                                                                    | Fev 2017             | 1             |
| Phrases clés                                                                                                   |                                      |                |                                                                                                    | Mar 2017             | 0             |
| Mots clés                                                                                                    |                                      |                |                                                                                                    | Avr 2017             | 0             |
| utres:                                                                                                    |                                      |                |                                                                                                    | Mai 2017             | 0             |
| vers                                                                                                    |                                      |                |                                                                                                    | Juin 2017            | 0             |
| des Status HTTP                                                                                                |                                      |                |                                                                                                    | 100 2017             | 0             |
| Hits en echec (400)                                                                                            |                                      |                |                                                                                                    | 6c0 2017             |               |
| Hits en echec (404)                                                                                            |                                      |                |                                                                                                    | AGI 2017             | u u           |
| cines on occure (-10-1)                                                                                        |                                      |                |                                                                                                    | Sep 2017             | 0             |
|                                                                                                    |                                      |                |                                                                                                    | Oct 2017             | 0             |
|                                                                                                    |                                      |                |                                                                                                    | Nov 2017             | 0             |

on retrouve un bandeau de menu à gauche et on peut choisir le mois d'analyse avec un menu type drop down.

# 9.4 Analysez les logs d'un site hébergé non localement

Pour être concret, j'ai mon site <u>funix.org</u> qui est hébergé chez <u>online</u>, j'ai moyen de récupérer les logs d'**Apache** bruts, chaque jour un fichier log est créé et se retrouve dans une arborescence année/mois/jour\_access.log.gz. Avec **cron**, je demande une mise à jour des stats quotidienne, je le demande pour la veille. Voilà le script qui permet de récupérer les stats de la veille, et qui le place dans le répertoire

/usr/local/apache2/logs/funix.org

#!/bin/bash
# construction du format de la date
jour=`date +%e`

```
mois=`date +%m`
annee=`date +%Y`
mois31="mai juillet octobre décembre"
mois30="février avril juin septembre novembre"
# ce if est là quand on bascule au mois suivant, on doit prendre le dernier jour du mois précédent
if [ $jour -eq "1" ];
then
 moisb=`date +%B`
 for i in $mois31
 do
    if [ $moisb == $i ]
    then
       hier=30
       mois=`expr $mois - 1`
    fi
 done
 for i in $mois30
 do
    if [ $moisb == $i ]
    then
        hier=31
        mois=`expr $mois - 1`
    fi
 done
 if [ $moisb == "août" ]
  then
    hier=31
    mois=07
 fi
 if [ $moisb == "mars" ]
 then
      hier=28
      mois=02
 fi
 if [ $moisb == "janvier" ]
 then
   hier=31
   mois=12
   annee=`expr $annee - 1`
 fi
else
 hier=`expr $jour - 1`
fi
# le mois et le jour doivent être en 2 chiffres, je rajoute un zéro s'il le faut
if [ "${#mois}" = 1 ]
 then mois="0"$mois
fi
if ["${#hier}" = 1]
 then hier="0"$hier
fi
# je me déplace dans le répertoire qui va bien et je supprime les vieux fichiers log
cd /usr/local/apache2/logs/funix.org
rm -f /usr/local/apache2/logs/funix.org/*.log
# récupération des logs par ftp
wget -c ftp://stats.online.net/archives/$annee/$mois/"$hier"_access.log.gz --user=webmaster@funix.org --
password=motdepasse
# je décompresse l'archive et la renomme
gunzip "$hier"_access.log.gz
mv "$hier" access.log www.funix.org.log
```

Pour réaliser des stats avec **awstats**, j'ai créé un fichier /**etc/awstats/awstats.www.funix.org.conf** dans lequel j'ai modifié les paramètres suivants

LogFile="/usr/local/apache/logs/funix.org/www.funix.org.log"

#### SiteDomain="www.funix.org"

#### HostAliases="www.funix.org"

Mon fichier brut de log ressemble à ça

www.funix.org:80 109.8.158.150 - - [01/Jan/2017:01:02:29 +0100] "GET /fr/unix/awk.htm HTTP/1.0" 200 8711 "https://www.google.fr/" "Mozilla/5.0 (X11; Ubuntu; Linux x86\_64; rv:50.0) Gecko/20100101 Firefox/50.0" www.funix.org:80 109.8.158.150 - - [01/Jan/2017:01:02:29 +0100] "GET /favicon.ico HTTP/1.0" 404 468 "-" "Mozilla/5.0 (X11; Ubuntu; Linux x86 64; rv:50.0) Gecko/20100101 Firefox/50.0" www.funix.org:80 109.8.158.150 - - [01/Jan/2017:01:02:29 +0100] "GET /favicon.ico HTTP/1.0" 404 468 "-" "Mozilla/5.0 (X11; Ubuntu; Linux x86 64; rv:50.0) Gecko/20100101 Firefox/50.0" www.funix.org:80 163.172.66.155 - - [01/Jan/2017:01:02:52 +0100] "GET /fr/linux/main-linux.php? ref=xinetd&page=full HTTP/1.0" 200 5751 "-" "Mozilla/5.0 (compatible; AhrefsBot/5.2; +http://ahrefs.com/robot/)" www.funix.org:80 86.252.235.82 - - [01/Jan/2017:01:04:29 +0100] "GET /fr/linux/main-linux.php? ref=video&page=menu HTTP/1.0" 200 14052 "https://www.google.fr/" "Mozilla/5.0 (X11; Linux x86 64) AppleWebKit/537.36 (KHTML, like Gecko) Chrome/55.0.2883.87 Safari/537.36" www.funix.org:80 86.252.235.82 - - [01/Jan/2017:01:04:29 +0100] "GET /images/funix-icone.gif HTTP/1.0" 200 4320 "http://www.funix.org/fr/linux/main-linux.php?ref=video&page=menu" "Mozilla/5.0 (X11; Linux x86 64) AppleWebKit/537.36 (KHTML, like Gecko) Chrome/55.0.2883.87 Safari/537.36" www.funix.org:80 86.252.235.82 - - [01/Jan/2017:01:04:29 +0100] "GET /images/journal.gif HTTP/1.0" 200 354 "http://www.funix.org/fr/linux/main-linux.php?ref=video&page=menu" "Mozilla/5.0 (X11; Linux x86 64) AppleWebKit/537.36 (KHTM

L, like Gecko) Chrome/55.0.2883.87 Safari/537.36"

par défaut il y aura toujours qu'un visiteur unique par jour ! J'ai donc dû adapter le format de log avec la variable **LogFormat** 

#### LogFormat="%other %host - - %time1 %methodurl %code %bytesd %refererquot %uaquot"

Cela signifie qu'on laisse tomber le premier champ et on prend en compte que les suivants.

Voilà la commande à rajouter à la fin du script pour lancer une analyse par awstats

#### /usr/local/linux/web/awstats-7.8/tools/awstats\_buildstaticpages.pl -config=www.funix.org -update -lang=fr -dir=/usr/local/apache2/htdocs/awstats/funix.org -awstatsprog=/usr/local/linux/web/awstats-7.8/wwwroot/cgi-bin/awstats.pl

Les fichiers résultats vont se retrouver sous /usr/local/apache2/htdocs/awstats/funix.org, il m'a semblé utile dans ce répertoire de créer le lien suivant

#### In -s awstats.www.funix.org.html index.html

Placer maintenant ce script sous /etc/cron.daily pour qu'il soit appelé tous les jours (à 4h du mat pour une Mageia par défaut).

Pour que tout ça soit visible de mon serveur **Apache** local, j'ai rajouté les alias suivants dans le fichier /usr/local/apache2/conf/httpd.conf

#### Alias /awstats-funix-org "/usr/local/apache2/logs/funix.org/"

et pour que les répertoires ci-dessus soient accessibles

```
<Directory "/usr/local/apache2/logs/funix.org/">
Options Indexes FollowSymLinks Includes ExecCGI
AllowOverride All
Require all granted
</Directory>
```

```
<Directory "/usr/local/apache2/htdocs/awstats/funix.org/">
Options Indexes FollowSymLinks Includes ExecCGI
AllowOverride All
Require all granted
</Directory>
```

on relance Apache dans la foulée

#### systemctl restart httpd.service

avec la méthode par CGI mes stats sont accessibles à partir de l'URL http://monserveur/awstats/awstats.pl? config=www.funix.org

# 10 Installer un moteur de recherche avec Hl://dig

## **10.1 Présentation**

HI://Dig est un moteur de recherche performant pour votre site intranet, il peut mettre en index vos sites web internes mais aussi ceux se trouvant sur le net. Il marche sur plusieurs plate formes, dont évidemment Linux. C'est un fork de l'outil Ht://Dig qui n'est plus maintenu.

Dans la suite de ma page je présente un site intranet ayant pour adresse **asterix.kervao.fr** et tournant sous Apache. On va réaliser un moteur de recherche pour ce site à l'aide de **Hl://Dig** accessible à partir de ce même site. La configuration par défaut est très satisfaisante, vous pouvez néanmoins consulter la doc livrée avec le package qui détaille toutes les subtilités de la configuration.

## **10.2 Installation**

On récupérera les sources à l'adresse <u>https://github.com/solbu/hldig</u>, elle se présente sous la forme d'un tarball qu'on décompressera en tapant:

#### tar xvfz hldig-1.0.2.tar.gz

Cela va créer un répertoire hldig-1.0.2/ dans lequel on tapera configure avec les options suivantes :

./configure --with-apache=chemin-apache --prefix=/chemin-d-install --with-cgi-bin-dir=chemin-cgi-apache --with-image-dir=répertoire-contenant-image --with-search-dir=répertoire-contenant-script-recherche

Voilà la commande que j'ai tapée chez moi après avoir créé préalablement le répertoire /usr/local/apache2/htdocs/htdig :

./configure --prefix=/usr/local/htdig --with-apache=/usr/local/apache2 --with-cgi-bin-dir=/usr/local/apache2/cgi-bin --with-image-dir=/usr/local/apache2/htdocs/hldig --withsearch-dir=/usr/local/apache2/htdocs/hldig

Puis

#### make

Et enfin en tant que root

#### make install

On rajoutera la ligne

#### /usr/local/htdig/lib/hldig

dans le fichier /etc/ld.so.conf et on tapera ldconfig

Cela va mettre en place un fichier **hlsearch** dans le répertoire **cgi-bin** d'**apache** et rajoutez un script de recherche sous le répertoire **htdocs/hldig** d'**apache** dont on verra l'utilité plus tard. Les binaires sont sous /usr/local/hldig/bin, le fichier de conf sous /usr/local/hldig/conf et les bases de données sous /usr/local/hldig/db.

# **10.3 Configuration**

On trouvera le fichier de configuration sous /usr/local/hldig/etc/hldig, il se nomme hldig.conf, voici les lignes à modifier éventuellement

# définition de l'emplacement où se trouveront les bases de données sur le site intranet # attention, elles peuvent être assez grosses, pour info pour mon site intranet contenant mes pages # www.funix.org les bases font un total de 12Mo ! database\_dir: /usr/local/hldig/var/hldig

# Définition de l'adresse à partir de laquelle htdig doit construire ses bases de données
# mettez ici l'URL de votre intranet
# vous pouvez éventuellement mettre l'URL de n'importe quel site sur internet
start\_url: http://asterix.kervao.fr/

# votre site peut contenir des liens vers des sites extérieurs, cette variable permet de # limiter la rechercher à des pages de votre domaine limit\_urls\_to:) \${start\_url}

# This attribute is used for compressing the database. The default is to # set it to the same as the limit\_urls\_to above, plus some common endings. #

# Keep in mind that this list should be short. If your start\_url is a very # long list of URLs, it may be wise to replace it with something like # http://www. or comment this out and use the compiled-in default. # common url parts: \${(limit urls to) html htm shtml

common\_url\_parts: \${limit\_urls\_to} .html .htm .shtml

# Définition des pages à ne pas indexer, ce sont donc celles qui sont dans # http://www.funix.kervao.fr/cgi-bin par exemple ici exclude urls:%) /cgi-bin/.cgi

# fichiers qui seront ignorés pendant l'indexation
bad\_extensions: .wav .gz .z .sit .au .zip .tar .hqx .exe .com .gif \
 .jpg .jpeg .aiff .class .map .ram .tgz .bin .rpm .mpg .mov .avi

# adresse email de l'administrateur maintainer: olivier@kervao.fr # Par défaut un extrait de chaque page est archivé dans la base, vous pouvez limiter
# évidemment cette taille
max head length: 10000

# si vous récupérez des pages sur internet (indexation de sites sur internet) vous pouvez aussi
# limiter la taille des pages à récupérer
max doc size:%) 200000

#

# Most people expect some sort of excerpt in results. By default, if the # search words aren't found in context in the stored excerpt, htsearch shows # the text defined in the no\_excerpt\_text attribute: # (None of the search words were found in the top of this document.) # This attribute instead will show the top of the excerpt. # no excerpt show top: true

#

# Depending on your needs, you might want to enable some of the fuzzy search # algorithms. There are several to choose from and you can use them in any # combination you feel comfortable with. Each algorithm will get a weight # assigned to it so that in combinations of algorithms, certain algorithms get # preference over others. Note that the weights only affect the ranking of # the results, not the actual searching. # The available algorithms are: # exact # endings # metaphone # prefix # soundex # synonyms # By default only the "exact" algorithm is used with weight 1. # Note that if you are going to use the endings, metaphone, soundex, # or synonyms algorithms, you will need to run htfuzzy to generate # the databases they use. # search algorithm: exact:1 synonyms:0.5 endings:0.1 # # The following are the templates used in the builtin search results # The default is to use compiled versions of these files, which produces # slightly faster results. However, uncommenting these lines makes it # very easy to change the format of search results. # See <http://www.htdig.org/hts templates.html for more details. # # template map: Long long \${common dir}/long.html \ Short short \${common dir}/short.html # # template name: long # # The following are used to change the text for the page index. # The defaults are just boring text numbers. These images spice # up the result pages quite a bit. (Feel free to do whatever, though) # <img src="/www/buttonr.gif" border="0" align="middle" width="30" height="30" next page text: alt="next"> no next page text: <img src="/www/buttonl.gif" border="0" align="middle" width="30" height="30" prev page text: alt="prev"> no prev page text: page number text: src="/www/button1.gif" border="0" align="middle" width="30" '<img

```
height="30" alt="1">' \
      '<img src="/www/button2.gif" border="0" align="middle" width="30" height="30" alt="2">' \
      '<img src="/www/button3.gif" border="0" align="middle" width="30" height="30" alt="3">' \
      '<img src="/www/button4.gif" border="0" align="middle" width="30" height="30" alt="4">' \
      '<img src="/www/button5.gif" border="0" align="middle" width="30" height="30" alt="5">' \
      '<img src="/www/button6.gif" border="0" align="middle" width="30" height="30" alt="6">' \
      '<img src="/www/button7.gif" border="0" align="middle" width="30" height="30" alt="7">' \
      '<img src="/www/button8.gif" border="0" align="middle" width="30" height="30" alt="8">' \
      '<img src="/www/button9.gif" border="0" align="middle" width="30" height="30" alt="9">' \
      '<img src="/www/button10.gif" border="0" align="middle" width="30" height="30" alt="10">'
#
```

# To make the current page stand out, we will put a border around the # image for that page.

#

'<img src="/www/button1.gif" border="2" align="middle" width="30" no page number text: height="30" alt="1">' \

```
'<img src="/www/button2.gif" border="2" align="middle" width="30" height="30" alt="2">' \
'<img src="/www/button3.gif" border="2" align="middle" width="30" height="30" alt="3">\
'<img src="/www/button4.gif" border="2" align="middle" width="30" height="30" alt="4">' \
'<img src="/www/button5.gif" border="2" align="middle" width="30" height="30" alt="5">' \
'<img src='/www/button5.gif' border='2' align='middle' width='30' height='30' alt='6'>' \
'<img src='/www/button7.gif'' border='2'' align='middle'' width=''30'' height=''30'' alt=''6''>' \
'<img src=''/www/button8.gif'' border=''2'' align=''middle'' width=''30'' height=''30'' alt=''8''>' \
'<img src=''/www/button9.gif'' border=''2'' align=''middle'' width=''30'' height=''30'' alt=''8''>' \
'<img src=''/www/button9.gif'' border=''2'' align=''middle'' width=''30'' height=''30'' alt=''8''>' \
''
'<img src="/www/button10.gif" border="2" align="middle" width="30" height="30" alt="10">'
```

```
# local variables:
# mode: text
# eval: (if (eq window-system 'x) (progn (setq font-lock-keywords (list '("^#.*" . font-lock-keyword-face)
'("^[a-zA-Z][^ :]+" . font-lock-function-name-face) '("[+$]*:" . font-lock-comment-face) )) (font-lock-
mode)))
```

# end:

On va maintenant explorer le site web et récupérer les pages en tapant

#### /usr/local/hldig/bin/hldig -ivs

Si vous avez un mot de passe pour accéder à la page, il faudra taper

#### /usr/local/hldig/bin/hldig -ivs -u user:password

Ne vous inquiétez pas si votre site est écrit en PHP, ça marche aussi très bien. L'option -i permet d'effacer les recherches précédentes et de repartir de zéro, l'option -v est l'option "verbeuse". Cela donne quelque chose comme cela

#### hldig Start Time: sam. avril 11 12:02:35 2020

```
New server: asterix.kervao.fr,
0:2:0:http://asterix.kervao.fr/: -+++++****+++------ size = 13682
1:3:1:http://asterix.kervao.fr/images/favicon.png: not Parsable
3:10:1:http://asterix.kervao.fr/banniere.htm: * size = 1098
4:4:1:http://asterix.kervao.fr/index.php: -**********---
                                   -- size = 13683
5:6:1:http://asterix.kervao.fr/fr/unix/index.php:
6:7:1:http://asterix.kervao.fr/fr/hpux/index.php: -***+++++++++More than one <title> tag in
```

document! (possible search engine spamming) \*+- size = 5030 (possible search engine spamming)  $\frac{1}{2} + \frac{1}{2} + \frac{1}$ 8:8:1:http://asterix.kervao.fr/fr/linuxdoc/download.htm: +----- size = 21862 9:9:1:http://asterix.kervao.fr/historique.htm: -----+-\*-\*-\*+\*\*\*\*-\* size = 200000 10:305:2:http://asterix.kervao.fr/fr/linuxdoc/video/tutorial-kino.pdf: not found \* \*\*\*\* 11:307:2:http://asterix.kervao.fr/fr/linux/main.htm: 12:306:2:http://asterix.kervao.fr/linuxdoc/download.htm: not found 13:304:2:http://asterix.kervao.fr/fr/linuxdoc/video/pvr.pdf: not found 14:303:2:http://asterix.kervao.fr/fr/linuxdoc/masquerade/masquerade.pdf: not found 15:302:2:http://asterix.kervao.fr/fr/linuxdoc/video/mao-utilisation.pdf: not found 16:301:2:http://asterix.kervao.fr/fr/linuxdoc/video/mao.pdf: not found 17:300:2:http://asterix.kervao.fr/fr/linuxdoc/video/tutorial-kdenlive.pdf: not found 18:299:2:http://asterix.kervao.fr/fr/linuxdoc/video/tutorial-kdenlive18.pdf: not found 19:298:2:http://asterix.kervao.fr/fr/linuxdoc/video/webcam.pdf: not found 20:297:2:http://asterix.kervao.fr/fr/linuxdoc/video/dvdauthoring.pdf: not found 21:296:2:http://asterix.kervao.fr/fr/linuxdoc/video/tutorial-openshot.pdf: not found 22:295:2:http://asterix.kervao.fr/fr/linuxdoc/video/tutorial-lives.pdf: not found 23:294:2:http://asterix.kervao.fr/fr/linuxdoc/video/tutorial-cinelerra.pdf: not found 24:293:2:http://asterix.kervao.fr/fr/linuxdoc/ldap/ldap.pdf: not found 25:292:2:http://asterix.kervao.fr/fr/linuxdoc/securite/gnupg.pdf: not found 26:291:2:http://asterix.kervao.fr/fr/linuxdoc/securite/securite.pdf: not found 27:290:2:http://asterix.kervao.fr/fr/linuxdoc/proxy/proxy.pdf: not found 28:289:2:http://asterix.kervao.fr/fr/linuxdoc/video/video-sous-linux.pdf: not found 29:288:2:http://asterix.kervao.fr/fr/linuxdoc/securite/openssh.pdf: not found 30:287:2:http://asterix.kervao.fr/fr/linuxdoc/apache/apache-unix.pdf: not found 31:286:2:http://asterix.kervao.fr/fr/linuxdoc/nis/nis.pdf: not found 32:285:2:http://asterix.kervao.fr/fr/linuxdoc/sendmail/sendmail.pdf: not found 33:284:2:http://asterix.kervao.fr/fr/linuxdoc/mountage/mountage.pdf: not found 34:283:2:http://asterix.kervao.fr/fr/hpux/main-hpux.php?ref=main&page=menu: not found 35:282:2:http://asterix.kervao.fr/fr/reseau/main-reseau.php?ref=main&page=menu: \*\* size = 1548 36:280:2:http://asterix.kervao.fr/fr/linux/index.php?ref=php: \*\*\*\*\* \*\*\*\*\* \*\*More than one <title> tag in document! (possible search engine spamming) 37:279:2:http://asterix.kervao.fr/fr/linux/index.php?ref=logapache.htm: \*\*\*\*\* \*\*More than one <title> tag in document! (possible search engine spamming) 38:278:2:http://asterix.kervao.fr/fr/linux/index.php?ref=pda: \*\*\*\*\* \*More than one <title> tag in document! (possible search engine spamming) ----- size = 42446 39:277:2:http://asterix.kervao.fr/fr/linux/index.php?ref=setiathome: \*More than one <title> tag in document! (possible search engine spamming) --- size = 29961

```
(...)
```

**HTTP statistics** 

Persistent connections: YesHEAD call before GET: YesConnections opened: 10

Connections closed: 9Changes of server: 0HTTP Requests: 722HTTP KBytes requested: 4948.29HTTP Average request time : 0.0138504 secsHTTP Average speed: 494.829 KBytes/secs

#### hldig End Time: Sat Apr 11 12:02:59 2020

On crée à présent l'index en tapant :

#### /usr/local/hldig/bin/hlmerge -v

Suivant la taille du site, la commande peut être plus ou moins longue. Dans le fichier de configuration d'**Apache**, j'ai rajouté la ligne suivante

#### Alias /www "/usr/local/apache2/htdocs/hldig"

Pour que les images s'affichent correctement. Maintenant il faut créer un script lancé régulièrement par **cron** qui met à jour régulièrement la base de donnée et l'index.

#!/bin/bash

#### /usr/local/hldig/bin/hldig /usr/local/hldig/bin/hlmerge

# **10.4 Utilisation**

A partir de votre navigateur préféré au niveau de l'URL tapez:

#### URL: http://asterix.kervao.fr/hldig/search.html

|                                            |                                                                 | WWW Site Search |
|--------------------------------------------|-----------------------------------------------------------------|-----------------|
| This search will allow you to search the c | ontents of all the publicly available WWW documents at this sit | e.              |
| Match: All Y Format: Long Y Sort by:       | Score V                                                         |                 |
| Search: mariadb                            | Search                                                          |                 |
| Powered by hl://Dig \$(VERSION)            |                                                                 |                 |
|                                            |                                                                 |                 |

Voilà le résultat de la recherche

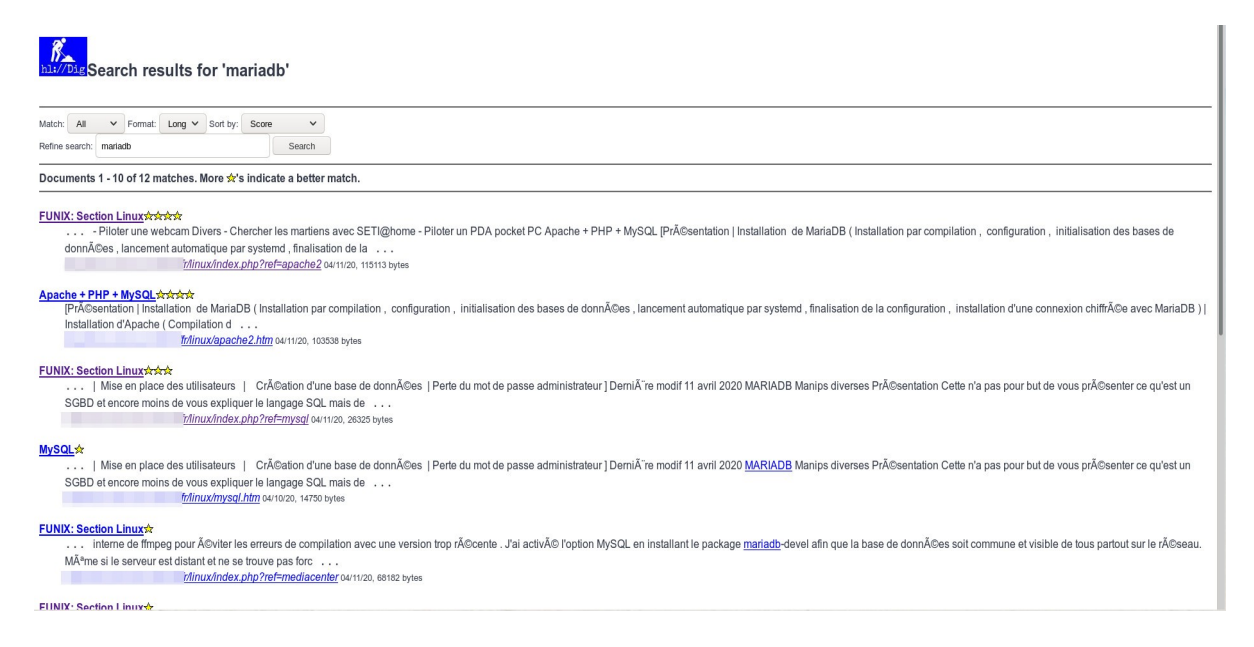

Les pages sont classées suivant qu'elles collent plus ou moins avec la recherche, mais vous pouvez éventuellement modifier le type de tri (**Sort by**). Pour info on utilise un modèle de présentation des résultats se trouvant sous /usr/local/hldig/share/templates.